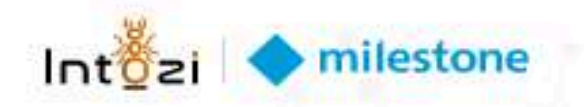

# Intozi x Milestone Integration Document

Version: 1.0.0.0

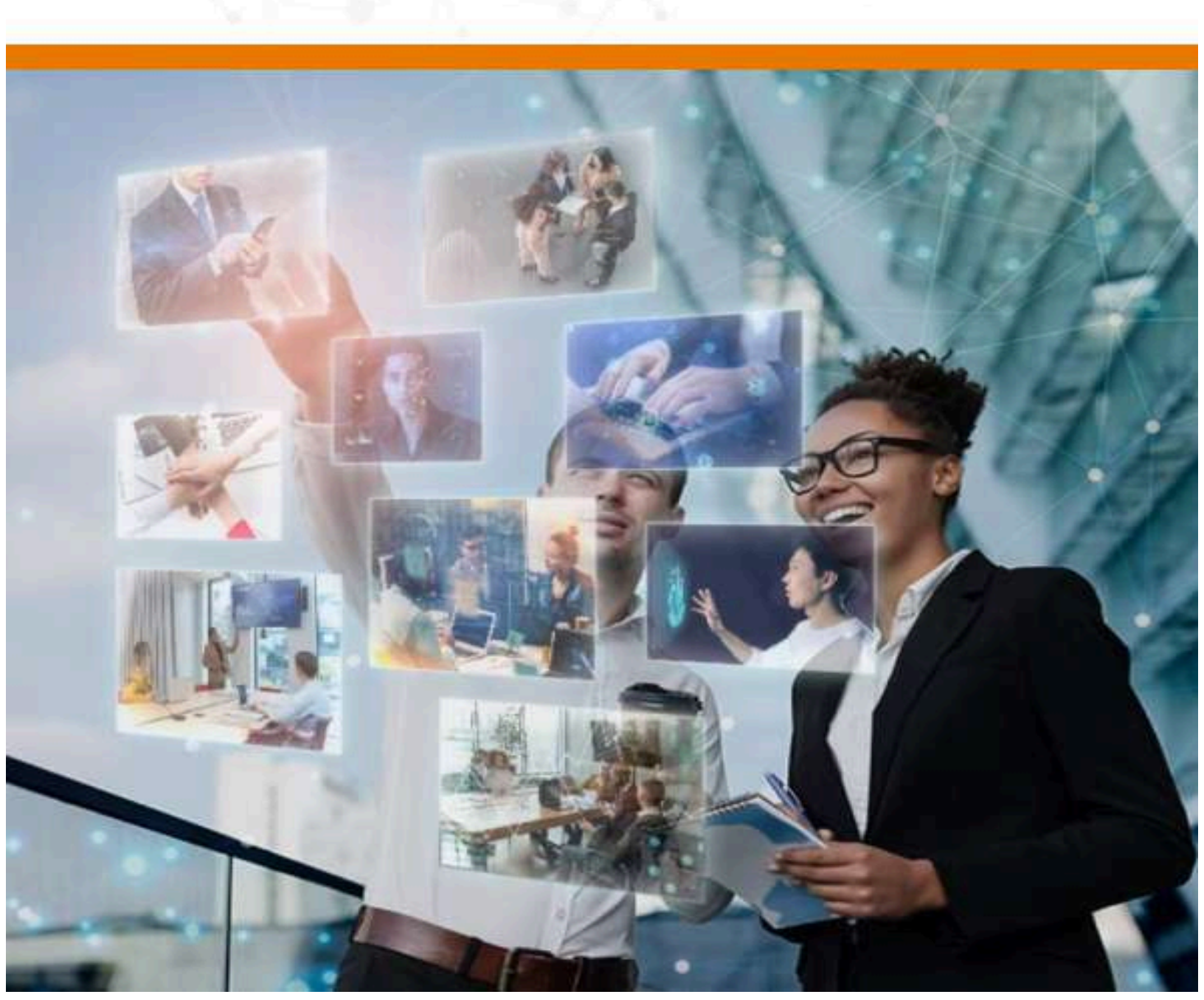

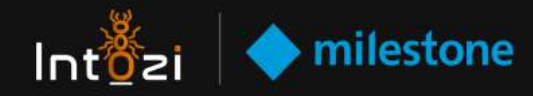

## Milestone VMS Product Version - XProtect R3 2023 Essential+

- Milestone XProtect Management Client 2023 R3 Version: 23a Build: 58
- Milestone XProtect Smart Client 2023 R3 Build: 61

Intozi Platform Version - Ikshana 1.0.1

Intozi Plugin Version - Intozi v1.0.0.0

## **Software Architecture**

- Intozi Ikshana supports flexible installation options, allowing deployment either on the same machine as XProtect or on a separate machine, accommodating diverse system configurations and preferences.
- Ikshana seamlessly integrates with XProtect 2023 R3 Essential+, enabling direct retrieval of video feeds from XProtect, thereby enhancing surveillance capabilities and streamlining monitoring processes.
- Ikshana facilitates efficient alarm transmission to the XProtect Smart Client application, ensuring real-time alerts and actionable insights for proactive monitoring and rapid response, thereby enhancing overall operational effectiveness and situational awareness.

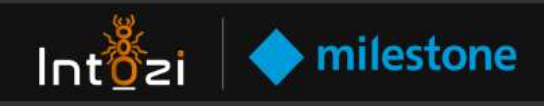

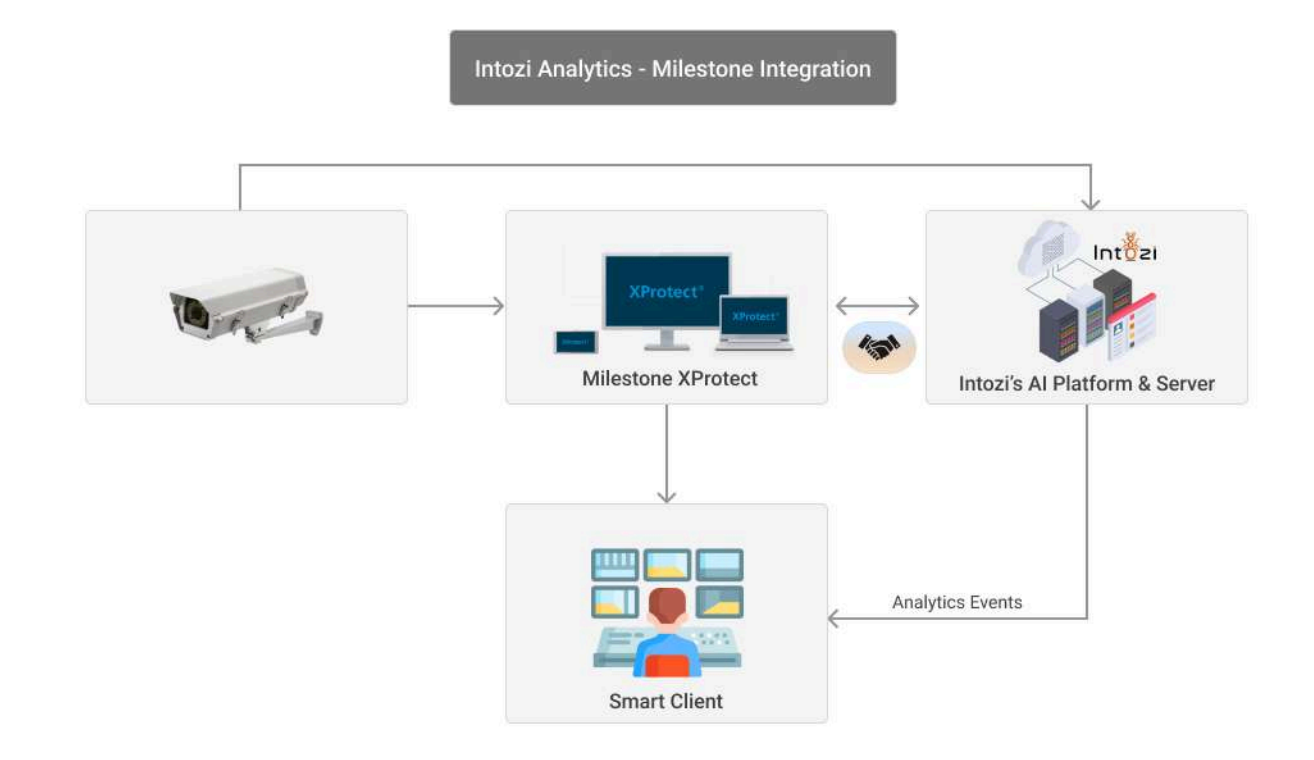

Intozi Ikshana Management Client seamlessly integrates with Milestone, facilitating various functionalities:

- Video Feed Integration: The Ikshana Management Client establishes a connection with XProtect to retrieve video feeds, enabling comprehensive surveillance capabilities within the Ikshana platform.
- Analytic Rules Configuration: Users can conveniently set and manage analytic rules within Ikshana, deploying them as services for automated monitoring and analysis of video data..
- Alarms generated by Ikshana's analytic processes are efficiently transmitted to the Event Server of XProtect, ensuring timely notifications and alerts for effective incident management.
- Event Transmission: Ikshana forwards events to XProtect Smart Client, enriching the VMS with additional data for enhanced situational awareness and comprehensive event logging.
- Metadata Transmission: Ikshana transmits metadata to XProtect Smart Client, allowing it to be seamlessly integrated and visible within the XProtect Live View,

#### WWW.INTOZI.IO

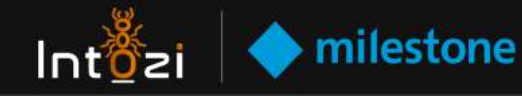

providing users with contextual information alongside video feeds for better understanding and decision-making.

 ANPR and FR Plugin: Ikshana offers a dedicated plugin for Automatic Number Plate Recognition (ANPR), Facial Recognition (FR), and more, enabling users to view alarms with detailed information directly within the XProtect Smart Client interface, enhancing operational efficiency and response capabilities.

## Configuration of Intozi - Ikshana in Milestone

Adding a consumer to Intozi-Ikshana We need to set up a consumer of XProtect in Ikshana

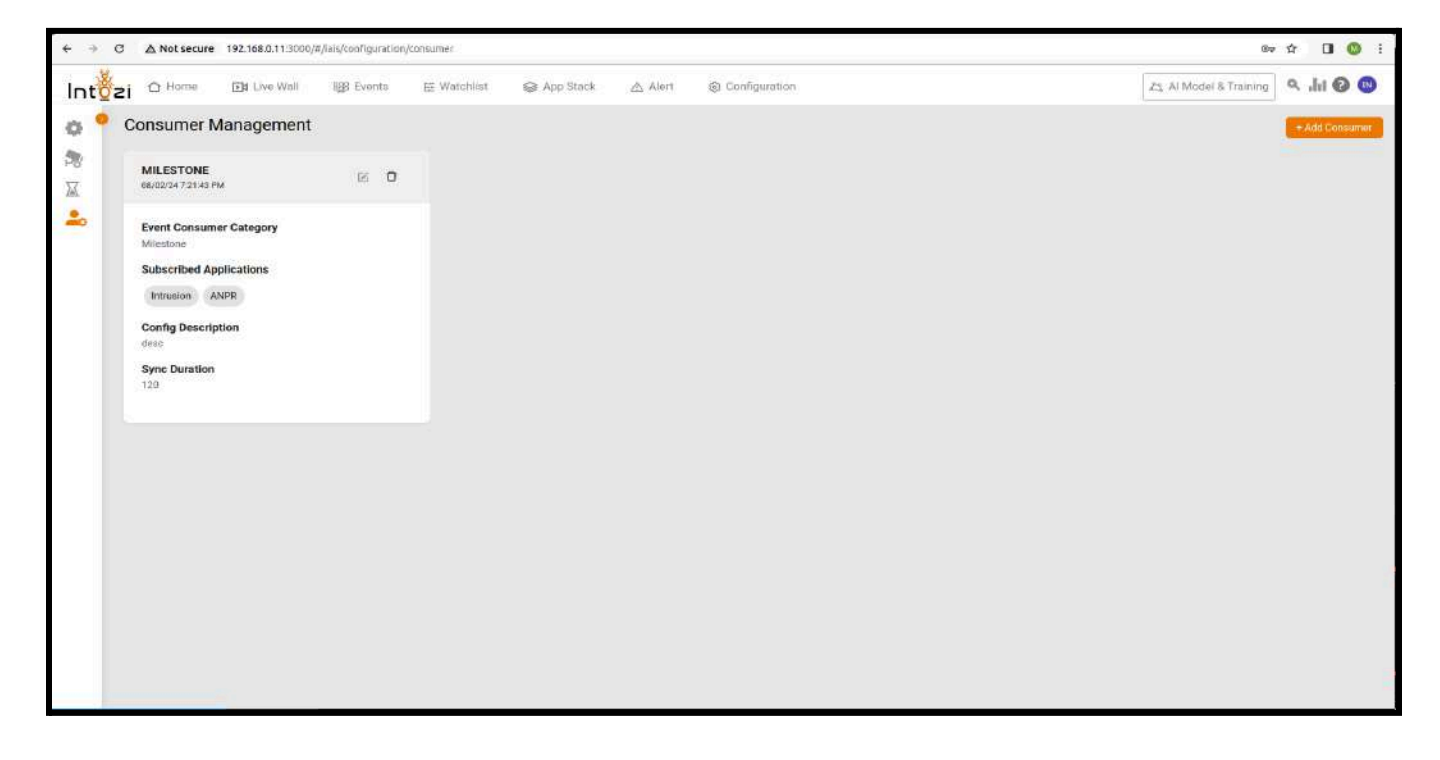

To Add a Consumer

- Click on '+Add Consumer' button to add a new consumer for the Iksahna Events.
- Select 'Milestone' from Consumer Category drop-down.
- Choose the suitable applications from which you wish to transmit events. You have the option to select some or all of the applications.
- Fill in the server IP, port, and endpoint.

| Intůzi 🔷 milestone |  |
|--------------------|--|
|--------------------|--|

| Add Consumer           | ×           | Add Consumer           | ×             |
|------------------------|-------------|------------------------|---------------|
| Milestone              |             | Milestone              |               |
| Duration               |             | Duration               |               |
| 2                      |             | 2                      |               |
| Consumer Category      |             | Consumer Category      |               |
| Milestone              | ~           | Milestone              | ~             |
| Applications           |             | Applications           |               |
| Intrusion × ANPR ×     | ×)          | Intrusion × ANPR ×     | ×.            |
| Consumer configuration |             | Consumer configuration |               |
| Server HostName        |             | IAdmin123              |               |
| 192.168.0.34           |             |                        |               |
| Server Port            |             | Server Endpoint        |               |
| 80                     |             | idp/connect/token      |               |
| Description            |             | Description            |               |
| Description            |             | Description            |               |
| Cancel                 | dd Consumer | Cancel                 | 2<br>Consumer |

After adding the consumer, we can proceed to include cameras and dispatch events.

Adding camera

- We can add cameras in two ways: either in batches or individually.
- For batch addition , click on configuration and select batch addition

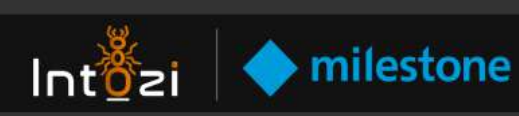

| 🛉 🗅 Home 🕞 Li        | ve Wali 🖽 Events 🖽 Watchlist 😪 App Stack 🛆 Alert        | Onfiguration   |               | 1A 23      | Model & Training 🔍 🙏 🙆   |
|----------------------|---------------------------------------------------------|----------------|---------------|------------|--------------------------|
| Device details       |                                                         |                |               |            | + Batch Addition + Add D |
| Group Name           | Device Name                                             | Address        | Protocol Name | Is Active  | Date & Time              |
| Saket                | Court Chowk Road D2 - Towards Saket Court               |                | RTSP          | Active     | 2023-09-01 16:19:27      |
| Saket                | INTOZI SVT                                              | $\approx$      | RTSP          | Active     | 2024-01-08 13:27:07      |
| Saket                | Hanwha Vision XNZ-6320 (192.168.0.56) - Camera 1        | 192.168.0.56   | MILESTONE     | Active     | 2024-02-13 17:08:46      |
| Saket                | Universal 1 channel driver (49,205,176,146) - Carnera 1 | 49,205,176,146 | MILESTONE     | (Active )  | 2024-02-13 17:08:46      |
| Ders Mor             | Dera Mor D1 - Towards Chattarpur                        |                | RTSP          | inactive   | 2023-09-01 16:24:49      |
| IGNOU                | Z Mode ICNOU D1 - Towards IGNOU                         | <u></u>        | RTSP          | Inactive   | 2023-09-01 16:40:42      |
| IGNOU                | Z Mode IGNOU DZ - Towards Saket                         |                | RTSP          | Active     | 2023-10-03 14:53:19      |
| Moolchand Flyover    | Under Mooichand Flyover D1 - Towards Lodhi/Maharani     |                | RTSP          | [Inactive] | 2023-09-01 16:46:26      |
| Moolchand Flyover    |                                                         |                |               | (Inactive  | undefined undefined      |
| Baandh Road          | Baandh Road D1 - Towards T Point                        |                | RTSP          | Inactive   | 2023-10-03 14:49:21      |
| Baandh Road          | Baandh Road D2 - Towards Mansa devi                     |                | RTSP          | Inactive   | 2023-10-03 14:50:41      |
| Batra Hospital Booth | Batra Hospital Booth D1 - Towards sangam vihar          | and a          | RTSP          | Active     | 2023-10-03 15:10:45      |
|                      |                                                         |                |               |            | (Frankers Shared)        |

• After you select batch addition, the following card will appear: Fill in the details

| 21                   |                                                      |                           |             |               |           |                   |  |  |  |
|----------------------|------------------------------------------------------|---------------------------|-------------|---------------|-----------|-------------------|--|--|--|
| Device details       |                                                      | - Salut Addition          |             |               |           |                   |  |  |  |
| Group Name           | Device Name                                          |                           | Address     | Protocol Name | Is Active | Date & Time       |  |  |  |
| Saket                | Court Chowk Road D2 - Towards Saket Court            |                           |             | RTSP          | Autor     | 2023-09-01 16:11  |  |  |  |
| Saket                | INTOZI SV1                                           | Batch Addition            | • RTSP PORT | RTSP          | Active    | 2024-01-06 13:27  |  |  |  |
| Saket                | Hanwha Vision XNZ-6320 (192.168.0.56) - Camera 1     | MILESTONE                 | 554         | MILESTONE     | Active    | 2024-02-13 17:09  |  |  |  |
| Seket                | Universal 1 channel driver (49 205 176 146) - Camera | ' Group Name              | * PORT      | MILESTONE     | Active    | 2024-02-13 17:01  |  |  |  |
| Report For           |                                                      | Saket                     | 80          |               |           | 0000 00 00 10 00  |  |  |  |
| Dete Mor             | Dera Mor DT - Towards Charterpur                     | * Address<br>192.168.0.34 | Latitude    | RISP          | (mucuve ) | 2023-09-01 16:24  |  |  |  |
| IGNOU                | Z Mode IGNOU D1 - Towards IGNOU                      | Longitude                 | * Usemame   | RTSP          | Inactive  | 2023-09-01 16:40  |  |  |  |
| IGNOU                | Z Mode IGNOU D2 - Towards Saket                      | L.                        | sanskar     | RTSP          | Active    | 2023-10-03 14:53  |  |  |  |
| Moolchand Flyover    | Under Moolchand Flyover D1 - Towards Lodn/Mahara     | * Pessword                |             | RTSP          | Inactive  | 2023-09-01 16:48  |  |  |  |
| Moolchand Flyover    |                                                      |                           |             |               | Inactive  | undefined undefin |  |  |  |
| Beendh Roed          | Baandh Road B1 - Towards T Point                     | Cancel                    | Sitt        | RTSP          | Inactive  | 2023-10-03 14:45  |  |  |  |
| Beandh Road          | Baandh Road D2 - Towards Mansa devi                  |                           | 100         | RTSP          | Inactive  | 2023-10-03 14 50  |  |  |  |
| Batra Hospital Booth | Batra Hospital Booth D1 - Towards sangam vihar       |                           |             | RTSP          | Active    | 2021-10-03 15:1   |  |  |  |

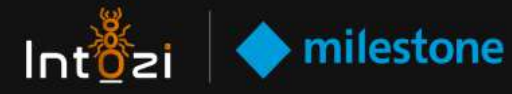

- Enter the IP address along with the username and password of the basic user of the server IP.
- A full list of all the available cameras in XProtect will be displayed. We can either select one, some, or all the cameras.

| Device details       |                         |                  |                                          |                       |               |         |                    |            | • Rater Addition |
|----------------------|-------------------------|------------------|------------------------------------------|-----------------------|---------------|---------|--------------------|------------|------------------|
| Group Name           | Device Name             |                  |                                          |                       | Address       |         | Protocol Name      | Is Active  | Date & Time      |
| Saket                | Court Chowle Road D2    | Mileston         | e Camera List                            |                       |               |         | ×                  | Active     | 2023-09-01 16:1  |
| Saket                | INTOZI SV1              | Select           | Camera Unique Key                        | Device Name           | Is Active     | Мар     | Host Name          | Active     | 2024-07-08 13:2  |
| Satet                | Hanwha Vision XNZ-63    |                  | 2860/47c-7627-4bed-<br>a057-604/48c2b34h | Hanwha Vision XNZ-E   | Active        | True    | 192.168.0.56       | Actives    | 2024-02-13 17.6  |
| Saket                | Universal 1 channel dri |                  |                                          |                       |               |         |                    | Active     | 2024-02-13 17 0  |
| Dera Mor             | Deta Mor D1 - Towards   |                  | 9edeb9f0-8cab-4632-<br>b761-8964a963fa9b | Universal 1 channel d | Active        | False   | 103.83.144.16<br>4 | (Inactive) | 2023-09-01 16:2  |
| IGNOU                | Z Mode (GNOU D1 - To    |                  | 46cccdcc-1d86-453c-<br>beed-0d727d567b3c | Universal 1 channel d | Active        | False   | 49.205.172.69      | Inantive   | 2073-09-01 16 4  |
| IONOU                | Z Mode IGNOU D2 - Ta    |                  | 65a70/154.0211-40a0                      |                       |               |         | 200200000          | Active     | 2022-10-03 14 5  |
| Modichand Flyover    | Under Moolchand Flyo    |                  | a541-17c154a03902                        | Universal 1 channel d | Active        | False   | 49.205.174.72      | mactive    | 2023-09-01 16 4  |
| Mockshand Flyover    |                         |                  |                                          |                       | 1-5 of 5 item | e s [1] | > 12 / page ~      | Inactive   | undefined undefi |
| Baandh Road          | Baandh Road D1 - Tow    | Go book          |                                          |                       |               |         | Submit             | Inactive   | 2023-10-03 14:4  |
| Baandh Road          | Baandh Road D2 - Towa   | inds Marssa devi |                                          |                       |               |         | HISP.              | Inactive   | 2023-10-03 14 5  |
| Batra Hospital Booth | Batra Hospital Booth D1 | 1 - Towarda sang | jaris viltar                             |                       |               |         | RTSP               | Action     | 2023-10-03 15 1  |

• After selecting the cameras, click submit.

## Adding single camera

• Click on '+Add Device'

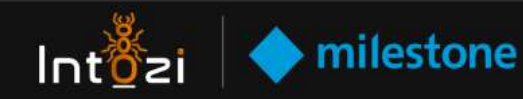

| Device details       |                                                      |                                |                                |               |                                                                                                    | Ratch Addition     |
|----------------------|------------------------------------------------------|--------------------------------|--------------------------------|---------------|----------------------------------------------------------------------------------------------------|--------------------|
| Group Name           | Device Name                                          | Add Device                     | ×                              | Protocol Name | is Active                                                                                                    | Date & Time        |
| Calur                | Court Chevel Bred C2, Towards Exist Court            | * Protocol                     | 📑 Group Name                   | DTES          | (Arma)                                                                                                    | 2022 00.01 16-20   |
| Dave                 | COUR CHONK MERCIZZ - TOWARDS SAME COURT              | MILESTONE                      | Saket                          | Ribr          |                                                                                                    | 20254/00116-14     |
| Saket                | INTOZI SV1                                           | ARTSP PORT                     | IP Address                     | RTSP          | Anton                                                                                                    | 2024-01-08 13:271  |
| Exter                | Manufes Marca VN7 5/20 (102 168 / 55) . Camara 1     | 554                            | 49.205.176.146                 | MILESTONE     | Arthur                                                                                                    | 2024/02.15.17-09-  |
| - Samoer             | PROVIDE VIEW AND DECK (192 TOP 1. 20) - VALUES T     | * Device Name                  | * Main Stream URL              | meenione      |                                                                                                    | Energy is in the   |
| Saket                | Universal 1 channel driver (49.205.176.146) - Camera | Cam                            | rtsp://admin.intozi@123@49.205 | MILESTONE     | Active                                                                                                    | 2024-02-13 17:09>  |
| Dera Mor             | Dera Mor D1 - Towards Chattarpur                     | * Sub Stream URL               | Latitude                       | RTSP          | (inactive)                                                                                                    | 2023-09-01 16:24-  |
|                      |                                                      | rtsp://admin.intozi@123@49.205 | 28                             | *****         | ( and the second second |                    |
| IGNOU                | 2 Mode IGNOU D1 - Towards IGNOU                      | * Camera Unique ID             | Longitude                      | RTSP          | Inactive                                                                                                    | 2023-09-01 16:40-  |
| IGNOU                | Z Mode IGNOU 02 - Towards Saket                      | 8433d49f-01a5-4c51-ba62-04f4c  | 77                             | RTSP          | (Active)                                                                                                    | 2023-10-03 14:53   |
| Manager Course       | Linder Mantheord Flower Till Taxanda Landi Uthabara  | PORT                           | Username                       | ores          | (Texaster)                                                                                                    | 2022-00-01-16-464  |
| modectero riyove     | Criter Modicians Priore D1 - Towards Loon Waster     | 80                             | sanskar                        | HTDP:         | (machine)                                                                                                    | 2023-09-01 16-46.  |
| Moolchand Flyover    |                                                      | * Password                     |                                | 111           | Inactive                                                                                                    | undefined undefine |
| Baendh Road          | Baandh Road D1 - Towards T Point                     |                                |                                | RTSP          | inactive                                                                                                    | 2023-10-03 14:49:  |
| Baandh Road          | Beandh Road 02 - Towards Monsa devi                  | Cancel                         | Submit                         | RTSP          | Inactive                                                                                                    | 2023-10-03 14:50   |
| Batra Hospital Scoth | Batra Hespital Booth D1 - Tewards sangam vitiar      |                                |                                | RTSP          | Active                                                                                                    | 2023-10-00 15:10 - |

• After filling out the details, click on the submit button.

## Alarm Preview plugin and Intozi Plugin

We will move the Alarm Preview plugin and Intozi plugin to the Milestone installed path on our server.

| . : | > This PC > Local Disk (C:) > Program Files > Milestone > MIPPlugins > |    |                     |                    |             |      |  |  |  |
|-----|------------------------------------------------------------------------|----|---------------------|--------------------|-------------|------|--|--|--|
|     |                                                                        | Na | ame ^               | Date modified      | Туре        | Size |  |  |  |
| SS  |                                                                        |    | AlarmPreview        | 2/12/2024 10:40 AM | File folder |      |  |  |  |
|     | π                                                                      |    | Intozi              | 2/8/2024 11:53 AM  | File folder |      |  |  |  |
| ds  | *                                                                      |    | MobileAdministrator | 2/2/2024 11:37 AM  | File folder |      |  |  |  |
| its | *                                                                      |    | ModernBrowser       | 2/7/2024 3:12 PM   | File folder |      |  |  |  |
|     | $\mathcal{A}$                                                          |    | OpenNetworkBridge   | 1/29/2024 4:18 PM  | File folder |      |  |  |  |

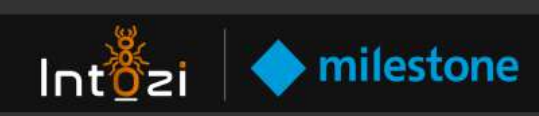

## Intozi Plugin View in Smart Client

| Milestone AProtect smart Cla | ent     |        |                    |      |                       |                |   |              |                | ٥     | × |
|------------------------------|---------|--------|--------------------|------|-----------------------|----------------|---|--------------|----------------|-------|---|
| Default view                 | Exports | Search | Alarm Mana 🥯 Incid | ents | Intozi                | System Monitor | + | A Not server | 12:13:20 PM    |       |   |
|                              |         |        |                    |      |                       |                |   |              | intuzi jokogin | Setup |   |
| <>.0 m                       |         |        |                    |      |                       |                |   |              |                |       |   |
|                              |         |        |                    |      |                       |                |   |              |                |       | Î |
|                              |         |        |                    |      |                       |                |   |              |                |       |   |
|                              |         |        |                    |      |                       |                |   |              |                |       |   |
|                              |         |        |                    |      |                       |                |   |              |                |       |   |
|                              |         |        |                    |      |                       |                |   |              |                |       |   |
|                              |         |        |                    |      |                       |                |   |              |                |       |   |
|                              |         |        |                    |      |                       | 0000011        |   |              |                |       |   |
|                              |         |        |                    |      |                       |                |   |              |                |       |   |
|                              |         | 1.11   | 0                  |      |                       | nt <u>o</u> zi |   |              |                |       |   |
|                              |         |        |                    |      | 🖾 Enter Email ID      |                |   |              |                |       |   |
|                              |         | 8      |                    |      | A Entar View Dassword |                |   | *            |                |       |   |
|                              |         |        | 2                  |      |                       |                |   |              |                |       |   |
|                              |         |        |                    |      | Forgot Password?      | Louin          |   |              |                |       |   |
|                              |         |        |                    |      |                       | - Count        |   |              |                |       |   |
|                              |         |        |                    |      |                       | Signup         |   |              |                |       |   |
|                              |         |        |                    |      |                       |                |   |              |                |       |   |
|                              |         |        |                    |      |                       |                |   |              |                |       |   |
|                              |         |        |                    |      |                       |                |   |              |                |       |   |
|                              |         |        |                    |      |                       |                |   |              |                |       |   |
|                              |         |        |                    |      |                       |                |   | -            |                |       |   |
|                              |         |        |                    |      |                       |                |   |              |                |       |   |

## Intozi Plugin View in Smart Client

|                                                                                                    | Chore                                                                                                    |                                                                                                    |                                                                                                    |                                                                                                    |                                                                                                    |                                                                                                    |                                                                                                    |                                                                                                    |                                                                                                    |                                                                                                    |                                                                                                    |                                                                                                    | a ×                                                                                                    |                                                                          |
|----------------------------------------------------------------------------------------------------|----------------------------------------------------------------------------------------------------|----------------------------------------------------------------------------------------------------|----------------------------------------------------------------------------------------------------|----------------------------------------------------------------------------------------------------|----------------------------------------------------------------------------------------------------|----------------------------------------------------------------------------------------------------|----------------------------------------------------------------------------------------------------|----------------------------------------------------------------------------------------------------|----------------------------------------------------------------------------------------------------|----------------------------------------------------------------------------------------------------|----------------------------------------------------------------------------------------------------|----------------------------------------------------------------------------------------------------|----------------------------------------------------------------------------------------------------|--------------------------------------------------------------------------|
| Default view                                                                                                    | Exports                                                                                                    | Search                                                                                                    |                                                                                                    | Alarm Mar                                                                                                    | a. 🧑                                                                                                    | Incidents                                                                                                    | into                                                                                                    | zi_plugin                                                                                                    | System Monitor                                                                                                    |                                                                                                    | A Not set are                                                                                                    | 7:39:17 PM                                                                                                    |                                                                                                    | R                                                                        |
| 65154 PM Thank you fu                                                                                                    | for using this trial license to demonstrate or e                                                                                                    | values the Kholect video                                                                                     | management so                                                                                                   | (tvare. The biar i                                                                                                    | cense expires or                                                                                                    | 3/14/2024. To faily liters                                                                                                    | is the product please conta                                                                                                    | act your resciler or find one o                                                                                                    | https://www.niestonesis.c                                                                                                    |                                                                                                    |                                                                                                    |                                                                                                    | Semb. F                                                                                                    |                                                                          |
| () R No map has i                                                                                                    | hoon selected                                                                                                    |                                                                                                    |                                                                                                    |                                                                                                    |                                                                                                    | 11:1                                                                                                    | Universal 1 channel drives                                                                                                    | 449 265 176 145) - Camera 1                                                                                                    | 2/53/2824 608 15 190 PM                                                                                                    | Safegdys.Ht                                                                                                    | Hp top D1                                                                                                    |                                                                                                    | ERASSA I                                                                                                    |                                                                          |
|                                                                                                    |                                                                                                    |                                                                                                    |                                                                                                    |                                                                                                    |                                                                                                    |                                                                                                    | Barvordya Hung-tul                                                                                                    |                                                                                                    | L'EL 49. D' (403-17                                                                                                    |                                                                                                    |                                                                                                    |                                                                                                    |                                                                                                    |                                                                          |
|                                                                                                    |                                                                                                    |                                                                                                    |                                                                                                    |                                                                                                    |                                                                                                    |                                                                                                    | -                                                                                                    |                                                                                                    |                                                                                                    | Water                                                                                                    | al al al al al al al al al al al al al a                                                                                                    | 012000                                                                                                    | 3957                                                                                                    |                                                                          |
|                                                                                                    |                                                                                                    |                                                                                                    |                                                                                                    |                                                                                                    |                                                                                                    |                                                                                                    |                                                                                                    |                                                                                                    |                                                                                                    |                                                                                                    |                                                                                                    |                                                                                                    |                                                                                                    |                                                                          |
|                                                                                                    |                                                                                                    |                                                                                                    |                                                                                                    |                                                                                                    |                                                                                                    |                                                                                                    | Low week                                                                                                    |                                                                                                    |                                                                                                    |                                                                                                    | Se China                                                                                                    |                                                                                                    | 1                                                                                                    |                                                                          |
|                                                                                                    |                                                                                                    |                                                                                                    |                                                                                                    |                                                                                                    |                                                                                                    |                                                                                                    | 100 4.0 800                                                                                                    | C De State                                                                                                    | 275 7                                                                                                    | Vehide                                                                                                    | Confidence                                                                                                    | 05                                                                                                    | 2                                                                                                    |                                                                          |
|                                                                                                    |                                                                                                    |                                                                                                    |                                                                                                    |                                                                                                    |                                                                                                    |                                                                                                    | Contraction of the                                                                                                    | a bok a                                                                                                    | A WAY                                                                                                    | Time                                                                                                    | istamp                                                                                                    | 2/13/2024 6                                                                                                    | 08:14 PM                                                                                                    |                                                                          |
|                                                                                                    |                                                                                                    |                                                                                                    |                                                                                                    |                                                                                                    |                                                                                                    |                                                                                                    |                                                                                                    |                                                                                                    |                                                                                                    | Venda                                                                                                    | ar Name                                                                                                    | INTOZI (K                                                                                                    | SHANAŞ                                                                                                    |                                                                          |
|                                                                                                    |                                                                                                    |                                                                                                    |                                                                                                    |                                                                                                    |                                                                                                    |                                                                                                    |                                                                                                    |                                                                                                    |                                                                                                    | -                                                                                                    | ana ana ina ina ina ina ina ina ina ina                                                                                                    | h have been a service of                                                                                                    |                                                                                                    |                                                                          |
|                                                                                                    |                                                                                                    |                                                                                                    |                                                                                                    |                                                                                                    |                                                                                                    |                                                                                                    |                                                                                                    |                                                                                                    |                                                                                                    | Devic                                                                                                    | at Netter                                                                                                    | T CHANNEL DRIVER                                                                                                    | 1 (49.205 125 14                                                                                                    | ເຄ                                                                       |
|                                                                                                    |                                                                                                    |                                                                                                    |                                                                                                    |                                                                                                    |                                                                                                    |                                                                                                    | 5.41 FM                                                                                                    | 550 PM                                                                                                    | < < 2/13/2024                                                                                                    | 6:08:15.533                                                                                                    | PM II >                                                                                                    | CHANNEL DRIVER                                                                                                    | 1 (49.209 125.14                                                                                                    | ເຄຸ                                                                      |
| Queb Filters -                                                                                                    | Alarem No Sher M                                                                                                    |                                                                                                    |                                                                                                    |                                                                                                    |                                                                                                    |                                                                                                    | same                                                                                                    | 550 FM                                                                                                    | <ul> <li>2/10/2024</li> </ul>                                                                                                    | 6:08:15.533                                                                                                    | PM II >                                                                                                    | Reports                                                                                                    | 1(49.205.176.14                                                                                                    | ı                                                                        |
| Quick Filters                                                                                                    | Alarma No Alar M                                                                                                    | Plionty Level                                                                                                | State Level                                                                                                    | State Nome                                                                                                    | Message                                                                                                    | Squee                                                                                                    | SATEM                                                                                                    | 350 PM                                                                                                    | A 2/12/2024     Pro Category Level 6                                                                                                    | 6:06:15.533                                                                                                    | PM 11 >                                                                                                    | Reports                                                                                                    | 1 (49.205.175.14<br>1-100 :<br>Object                                                                                                    | ເຄ                                                                       |
| Quick Filters<br>Y New (7125)                                                                                                    | Alarma No Silon ↔<br>DB Time<br>Time sciellar Microsofie                                                                                                    | Plinity Level                                                                                                | Stote Lovel                                                                                                    | State Name                                                                                                    | Mensage<br>MAPR                                                                                                    | Source<br>Laivenul 1 d'annai                                                                                                    | 5.41 FM                                                                                                    | SSO PM<br>Dame 10<br>Carries 1 713                                                                                                    |                                                                                                    | 6:06:15.533                                                                                                    | PM    ><br>Vendor E                                                                                                    | Reports<br>ag Type                                                                                                    | 1 (49.205.125.14<br>1-100 :<br>Object<br>40e 0.3001                                                                                                    | ι.                                                                       |
| Quick Filters<br>T New (7125)<br>T is programs (1)<br>T (the both 170                                                                                                    | Alarma No Allar *<br>(2) Time<br>(2) 600 14 74 2132004                                                                                                    | Plinity Level                                                                                                | State Lovel                                                                                                    | State Nome<br>New                                                                                                    | Message<br>AUPR<br>ANPR                                                                                                    | Source<br>Liniversal T (Sarwal<br>Universal T channel                                                                                                    | 5.82 FM<br>davaer (49.505 171 144) -<br>davaer (49.505 175 148) -                                                                                                    | 550 FM<br>Dwm ID<br>Censos 1 713<br>Canora 1 713                                                                                                    | <ul> <li>2/13/2024</li> <li>Pro Category Leve (<br/>4 Hit D<br/>3 Hit 0</li> </ul>                                                                                                    | G:06:15.533<br>G:06:15.533<br>Role<br>Alam Definition<br>Alam Definition                                                                                                    | PM 11 ><br>Vendor E<br>INTO20 (KS                                                                                                    | Reports<br>Type<br>System<br>System                                                                                                    | 1 (49.205.125.14<br>1-100 :<br>Object<br>Nam DL1000<br>Nam None                                                                                                    | is)                                                                      |
| Quick Filters<br>Y New (7125)<br>Y in progress (1)<br>Y On Indd (10)<br>                                                                                                    | Alarena No Siber 💙                                                                                                    | Plinty Level                                                                                                 | Stote Lovel                                                                                                    | State Nome<br>New<br>New                                                                                                   | Message<br>AMPR<br>ANPR<br>ANPR                                                                                                    | Source<br>Universal 1 channel<br>Universal 1 channel                                                                                                    | 5.33 FM<br>Salary (49.205 171 147)<br>dilwar (49.205 175 146) -<br>dilwar (49.205 175 146) -                                                                                                    | 550 PM<br>Dwn 10<br>Canwa 1 713<br>Canwa 1 713<br>Canwa 1 713                                                                                                    | <ul> <li>2/13/2024</li> <li>Prio Catigory Level 6</li> <li>His 0</li> <li>His 0</li> <li>His 0</li> <li>His 0</li> </ul>                                                                                                    | 6:08:15.533                                                                                                    | PM (1 ><br>Vendor E<br>wroda (xd<br>wroda (xd<br>wroda (xd<br>wroda (xd                                                                                                    | Flagosta<br>Flagosta<br>Flagosta<br>Flagosta<br>System<br>System                                                                                                    | 1-100 :<br>Dijest<br>Nam DL9CC<br>Nam None<br>Nam DL2C12                                                                                                    | ιs)<br>-                                                                 |
| Quick Filters<br>▼ New (7125)<br>▼ its progress (1)<br>▼ One heads (0)<br>▼ Closend (0)                                                                                                    | Alerena No Siber ~<br>(23 Tane<br>(23 Soc 15 PM 2132024<br>(23 Soc 15 PM 2132024<br>(24 Soc 25 PM 2132024<br>(25 Soc 25 PM 2132024                                                                                                    | Plorty Level<br>1<br>1<br>1                                                                                  | State Level                                                                                                    | State Name<br>New<br>New<br>New<br>New                                                                                     | Message<br>AHPR<br>ANPR<br>ANPR<br>ANPR                                                                                                    | Source<br>Universal T damand<br>Universal T damand<br>Universal T damand<br>Universal T damand                                                                                                    | 5.11 PM<br>down (49.205.176.146) -<br>direct (49.205.176.146) -<br>direct (49.205.176.146) -<br>direct (49.205.176.146) -                                                                                                    | Deer 10<br>Centres 1 713<br>Cantes 1 713<br>Cantes 1 713<br>Cantes 1 713                                                                                                    | Prio Category Leve 6     Prio Category Leve 6     Hz 0     Z Hz 0     Hz 0     Hz 0     Hz 0                                                                                                    | 6:08:15.533<br>6:08:15.533                                                                                                    | PM II ><br>Vendor T<br>INTOJI (KS<br>INTOJI (KS<br>INTOJI (KS                                                                                                    | Flaposis<br>Reposis<br>Register<br>System<br>System<br>System<br>System                                                                                                    | 1-100 :<br>Object<br>Alam DL1000<br>Alam None<br>Alam DL2012<br>Alam DL2012                                                                                                    | ι<br>0<br>10                                                             |
| Quick Filters<br>T New (7125)<br>T in progress (1)<br>T One hald (0)<br>T Cheard (0)                                                                                                    | Alarenza No Siller *<br>(2) Tener<br>(2) Gold 18 PM 2113/2014<br>(2) Gold 18 PM 2113/2014<br>(2) Gold 19 PM 2113/2014<br>(2) Gold 19 PM 2113/2014<br>(2) Gold 19 PM 2113/2014                                                                                                    | Plicity Level                                                                                                | State Lovel                                                                                                    | State Name<br>New<br>New<br>New<br>New<br>New<br>New                                                                       | Message<br>ANPR<br>ANPR<br>ANPR<br>ANPR<br>ANPR                                                                                                    | Source<br>Differential Television<br>Universial Television<br>Universial Televisionel<br>Universial Televisionel<br>Universial Televisionel                                                                                                    | 548 PM<br>down (49.205.110, 140) -<br>down (49.205.116, 146) -<br>down (49.205.175, 146) -<br>down (49.205, 175, 146)<br>-<br>down (49.205, 176, 146) -                                                                                                    | Deen R<br>Canves 1 713<br>Canves 1 713<br>Canves 1 713<br>Canves 1 713<br>Canves 1 713<br>Canves 1 713                                                                                                    | Prio Category Love 6     He D     He D     He 0     He 0     He 0                                                                                                    | G:08:15.533<br>G:08:15.533<br>Rule<br>Alam Definition<br>Alam Definition<br>Alam Definition<br>Alam Definition                                                                                                    | PM II ><br>Vendor E<br>INTOJI (KC<br>INTOJI (KC<br>INTOJI (KC<br>INTOJI (KC                                                                                                    | Reports<br>Reports<br>Register<br>System<br>System<br>System<br>System<br>System                                                                                                    | 1-100 :<br>                                                                                                    | តេ)<br>ទ<br>ខេ                                                           |
| Quick Filters<br>▼ New (7/22)<br>▼ In programs (1)<br>▼ On hald (0)<br>▼ Classed (0)                                                                                                    | Alertras No Blor ~<br>Cal Tane<br>Cal Gold is MV 21100564<br>(Cal Gold is MV 21100564<br>(Cal Gold is MV                                                                                                    | Planty Level                                                                                                 | Stote Lovel                                                                                                    | State Name<br>New<br>New<br>New<br>New<br>New<br>New<br>New                                                                | Message<br>AMPR<br>ANPR<br>ANPR<br>ANPR<br>ANPR<br>Infrarice                                                                                                    | Source<br>Diversal T channel<br>Universal T channel<br>Universal T channel<br>Universal T channel<br>Henote Vicion 202                                                                                                    | 5.65 PM<br>down (40.205 176 146)<br>down (49.205 176 146)<br>down (49.205 176 146)<br>down (49.205 176 146)<br>40.205 176 146)<br>40.205 176 146)<br>40.205 176 146)                                                                                                    | Den 10<br>Canon 1 713<br>Canon 1 713<br>Canon 1 713<br>Canon 1 713<br>Canon 1 713<br>Canon 1 712                                                                                                    |                                                                                                    | G:06:15.533<br>G:06:15.533<br>Alam Definition<br>Alam Definition<br>Alam Definition<br>Alam Definition<br>Alam Definition                                                                                                    | Vendor E<br>Vendor E<br>INTOLA (K<br>INTOLA (K<br>INTOLA (K<br>INTOLA (K<br>INTOLA (K<br>INTOLA (K                                                                                                    | TCHANNEL DRIVE<br>astern<br>Rage Type<br>System<br>System<br>System<br>System<br>System<br>System                                                                                                    | 1-100 :<br>Disect<br>Alam DL10CC<br>Alam None<br>Nam DL2C12<br>Alam DL2C12<br>Alam DL2C13<br>Alam DL2C13<br>Alam DL2C13                                                          | តេ)<br>ច<br>រេ                                                           |
| Quick Filters<br>▼ Nov (7725)<br>▼ In programs (1)<br>▼ On hold (0)<br>▼ Classed (0)                                                                                                    | Alserva         Als Short         Image: Control of the control of the control of the                                                                                                    | Plicity Level<br>1<br>1<br>1<br>1<br>1<br>1<br>1                                                             | Stote Lovel                                                                                                    | State Nome<br>New<br>New<br>New<br>New<br>New<br>New<br>New<br>New                                                         | Message<br>ANPR<br>ANPR<br>ANPR<br>ANPR<br>ANPR<br>Intrusion<br>Intrusion                                                                                                    | Source<br>Universal T di several<br>Universal T di several<br>Universal T dissenel<br>Universal T dissenel<br>Hernofes Vision 2002<br>Harnofes Vision 2002                                                                                                    | 5.55 PM<br>down (49.205 175 146)<br>down (49.205 175 146)<br>down (49.205 175 146)<br>down (49.205 175 146)<br>down (49.205 175 146)<br>4520 (192 156 0.56) - Ca<br>4520 (192 156 0.56) - Ca                                                                                                    | Den: 10<br>Canaz 1 713<br>Canaz 1 713<br>Canaz 1 713<br>Canaz 1 713<br>Canaz 1 713<br>Canaz 1 713<br>Canaz 1 712                                                                                                    | Pro Category Level     Hig 0     Hig 0    | Bule<br>6:06:15.533<br>Alem Definition<br>Alem Definition<br>Alem Definition<br>Alem Definition<br>Alem Definition<br>Alem Definition                                                                                                    | PM         II           PM         II           INTOD (RC         T           INTOD (RC         NTOD (RC           INTOD (RC         NTOD (RC           INTOD (RC         NTOD (RC           INTOD (RC         NTOD (RC           INTOD (RC         NTOD (RC           INTOD (RC         NTOD (RC           INTOD (RC         NTOD (RC                                                                                                    | Reports<br>Reports<br>Tag Type<br>System<br>System<br>System<br>System<br>System<br>System                                                                                                    | 1-100 1<br>Object<br>Alaer None<br>Alaer None<br>Nam DL2C12<br>Alaer DL3C2<br>Alaer DL3C2<br>Alaer Alaer<br>Alaer Alaer                                                          | តេ)<br>ច<br>ផ                                                            |
| Queck Filters<br>▼ New (7125)<br>▼ Is progress (1)<br>▼ On held (0)<br>▼ Chened (0)                                                                                                    | Alerena Alo Blar ><br>23 Tane<br>13 600 15 PM 2113024<br>13 600 15 PM 2113024<br>13 600 15 PM 2113024<br>13 63 63 71 PM 213024<br>13 63 63 57 PM 213024<br>13 63 63 57 PM 2130204<br>13 63 93 57 PM 2130204<br>13 63 93 57 PM 2130204<br>14 63 93 57 PM 2130204<br>15 63 93 57 PM 2130204<br>15 63 93 57 PM 2130204<br>15 63 95 57 PM 2130204<br>15 63 95 57 PM 2130204<br>15 63 95 57 PM 2130204<br>15 63 95 57 PM 2130204<br>15 63 95 57 PM 2130204<br>15 63 95 57 PM 2130204<br>15 63 95 57 PM 2130204<br>15 63 95 57 PM 2130204<br>15 63 95 97 97 91 95 97<br>15 63 97 95 97 95 97<br>15 63 97 97 97<br>15 63 97 97 97<br>15 63 97 97 97<br>15 63 97 97<br>15 63 97 97<br>15 63 97<br>15 69 97<br>15 69 97                                                                                                    | Ploty Lord<br>1<br>1<br>1<br>1<br>1<br>1<br>1<br>1<br>1<br>1<br>1<br>1<br>1                                  | Stote Lovel<br>1<br>1<br>1<br>1<br>1<br>1<br>1<br>1<br>1<br>1<br>1<br>1                                         | State Nome<br>New<br>New<br>New<br>New<br>New<br>New<br>New<br>New<br>New                                                  | Message<br>ANPR<br>ANPR<br>ANPR<br>ANPR<br>ANPR<br>Intrasion<br>Intrasion<br>Intrasion                                                                                                    | Source<br>Exhibiting Tuburnud<br>Universal Tuburnud<br>Universal Tuburnud<br>Universal Tuburnud<br>Universal Tuburnud<br>Handrak Vasan XN2<br>Handrak Vasan XN2<br>Handrak Vasan XN2                                                                                                    | 5.55 PM<br>down (49.205.176.546)<br>down (49.205.176.546)<br>down (49.205.176.546)<br>down (49.205.176.546)<br>down (49.205.176.546)<br>4.320 (192.168.056) - Ca<br>4.320 (192.168.056) - Ca<br>4.320 (192.168.056) - Ca                                                                                                    | Deni D<br>Canes 1 713<br>Canes 1 713<br>Canes 1 713<br>Canes 1 713<br>Games 1 713<br>anes 1 712<br>anes 1 712                                                                                                    | Pro Category Leve 6     Pro Category Leve 6     He 0     He 0     He 0     He 0     He 0     He 0     He 0     He 0     He 0                                                                                                    | Civer Civer  | Vendor T<br>Wondar, 08<br>WT021,082<br>WT021,082<br>WT021,082<br>WT021,082<br>WT021,082<br>WT021,082<br>WT021,082<br>WT021,082<br>WT021,082                                                                                                    | Toponia<br>System<br>System<br>System<br>System<br>System<br>System<br>System                                                                                                    | 1-100 :<br>Disect<br>Alarr DLSCC<br>Alarr DLSCC<br>Alarr DLSCS<br>Alarr<br>Alarr<br>Alarr<br>Alarr                                                                               | ເຄ)<br>ເ                                                                 |
| Quick Filers<br>T lose (722)<br>T is programs (1)<br>T ich skil (0)<br>T Closed (0)<br>Storage                                                                                                    | Abrens No Shor Y<br>Cai Tane<br>Cai Cold II and 2113-0454<br>Cai Cold II and 2113-0454<br>Cai Cold II and 2113                                                                                                    | Pierty Lord<br>1<br>1<br>1<br>1<br>1<br>1<br>1<br>1<br>1<br>1<br>1<br>1                                      | Skot Level<br>1<br>1<br>1<br>1<br>1<br>1<br>1<br>1<br>1<br>1<br>1                                               | State Nome<br>New<br>New<br>New<br>New<br>New<br>New<br>New<br>New<br>New<br>Ne                                            | Message<br>AUPR<br>ANPR<br>ANPR<br>ANPR<br>ANPR<br>Intrasion<br>Intrasion<br>Intrasion<br>Intrasion                                                                                                    | Source<br>Chinema T Hanned<br>Universal T channel<br>Universal T channel<br>Universal T channel<br>Universal T channel<br>Handea Vasen: XN2<br>Handea Vasen: XN2<br>Handea Vasen: XN2<br>Handea Vasen: XN2                                                                                                    | 538 PM                                                                                                    | Dente 10<br>Cantora 1 773<br>Cantora 1 773<br>Cantora 1 773<br>Cantora 1 773<br>Cantora 1 773<br>Senta 1 772<br>Senta 1 772<br>Senta 1 772                                                                                                    | Pro Calegory Leve 1     Pro Calegory Leve 1     Hit B     Hit B     Hit D     Hit D     Hit | Gode 15,533<br>6:08:15,533<br>Fule<br>Mann Dufnition<br>Alam Dufnition<br>Alam Dufnition<br>Alam Dufnition<br>Alam Dufnition<br>Alam Dufnition<br>Alam Dufnition                                                                                                    | PM 11 ><br>Vendor T<br>WT023 0K3<br>WT023 0K3<br>WT023 0K3<br>WT023 0K3<br>WT023 0K3<br>WT023 0K3<br>WT023 0K3<br>WT023 0K3<br>WT023 0K3                                                                                                    | Televine, bever<br>sate of<br>fliggente<br>fagt System<br>System<br>System<br>System<br>System<br>System<br>System<br>System<br>System                                                                                                    | 1-100 s<br>Diject<br>Harr Dolact<br>Nam None<br>Nam DL2C12<br>Nam DL3C2<br>Nam<br>Nam<br>Nam<br>Nam                                                                              | តេ)<br>ច<br>រ                                                            |
| Quest Flows<br>The (725)<br>The program (1)<br>The program (1)<br>The state (2)<br>The state (2)<br>The stat | Alerence         Mol Alerence           22         Tame           23         Control           24         Control           25         State           26         State           27         Control           28         State           29         Control           20         State           20         State           20 <td< td=""><td>Plotty Lord<br/>1<br/>1<br/>1<br/>1<br/>1<br/>1<br/>1<br/>1<br/>1<br/>1<br/>1<br/>1<br/>1<br/>1<br/>1</td><td>Stole Lovel<br/>1<br/>1<br/>1<br/>5<br/>5<br/>7<br/>1<br/>1<br/>1<br/>1<br/>1<br/>1<br/>1<br/>1<br/>1<br/>1<br/>1<br/>1<br/>1</td><td>State Nome<br/>Now<br/>Now<br/>Now<br/>Now<br/>Now<br/>Now<br/>Now<br/>Now<br/>Now<br/>Now</td><td>Message<br/>AMPR<br/>AMPR<br/>AMPR<br/>AMPR<br/>Intrusion<br/>Intrusion<br/>Intrusion<br/>Intrusion</td><td>Source<br/>Bahiemad Libarand<br/>Universal Tabarand<br/>Universal Tabarand<br/>Universal Tabarand<br/>Universal Tabarand<br/>Hursday Vanas XN2<br/>Haraday Vanas XN2<br/>Haraday Vanas XN2<br/>Haraday Vanas XN2<br/>Haraday Vanas XN2</td><td>511 PM<br/>down (42 205 111 514)<br/>down (42 205 175 145)<br/>down (42 205 175 145)<br/>down (42 205 175 145)<br/>down (42 205 176 146)<br/>down (42 205 176 146)<br/>down (42 205 146)<br/>down (42 205 146)<br/>down</td><td>530 M/ Conce 1 Conce 1</td><td>Prio Caligory Leve (     He D     He D     He D     He D     He D     He D     He D     He D     He D     He D     He D     He D     He D     He D     He D     He D     He D     He D     He D     He D     He D     He D     He D     He D     He D     He D     He D     He D     He D     He D     He     He     H     H     HE     HE</td><td>G:06:15.533     G:06:15.533     G:06:15.53     G:06:15.53     G:06:15.5      G:06:15.5      G:06:15.5      G:06:15.5      G:06:15.5      G:06:15.5      G:06:15.5      G:06:15.5      G:06:15.5      G:06:15.5      G:06:15.5      G:06:15.5      G:06:15.5      G:06:15.5      G:06:15      G:06:15</td><td>PM 11 &gt;<br/>PM 11 &gt;<br/>Vendor 1<br/>INTO2108<br/>INTO2108<br/>INTO2108<br/>INTO2108<br/>INTO2108<br/>INTO2108<br/>INTO2108<br/>INTO2108<br/>INTO2108<br/>INTO2108<br/>INTO2108</td><td>Figure 1 (1997)<br/>Figure 1<br/>Figure 1</td><td>1-100 1<br/>Object<br/>Nam Dutoct<br/>Nam None<br/>Nam Dutoct<br/>Nam None<br/>Nam None<br/>Nam Nam<br/>Nam<br/>Nam<br/>Nam</td><td>16)<br/>0<br/>13</td></td<> | Plotty Lord<br>1<br>1<br>1<br>1<br>1<br>1<br>1<br>1<br>1<br>1<br>1<br>1<br>1<br>1<br>1                       | Stole Lovel<br>1<br>1<br>1<br>5<br>5<br>7<br>1<br>1<br>1<br>1<br>1<br>1<br>1<br>1<br>1<br>1<br>1<br>1<br>1      | State Nome<br>Now<br>Now<br>Now<br>Now<br>Now<br>Now<br>Now<br>Now<br>Now<br>Now                                           | Message<br>AMPR<br>AMPR<br>AMPR<br>AMPR<br>Intrusion<br>Intrusion<br>Intrusion<br>Intrusion                                                                                                    | Source<br>Bahiemad Libarand<br>Universal Tabarand<br>Universal Tabarand<br>Universal Tabarand<br>Universal Tabarand<br>Hursday Vanas XN2<br>Haraday Vanas XN2<br>Haraday Vanas XN2<br>Haraday Vanas XN2<br>Haraday Vanas XN2                                                                                                    | 511 PM<br>down (42 205 111 514)<br>down (42 205 175 145)<br>down (42 205 175 145)<br>down (42 205 175 145)<br>down (42 205 176 146)<br>down (42 205 176 146)<br>down (42 205 146)<br>down (42 205 146)<br>down                                                                                                    | 530 M/ Conce 1 Conce 1                                                                                                    | Prio Caligory Leve (     He D     He D     He D     He D     He D     He D     He D     He D     He D     He D     He D     He D     He D     He D     He D     He D     He D     He D     He D     He D     He D     He D     He D     He D     He D     He D     He D     He D     He D     He D     He     He     H     H     HE     HE    | G:06:15.533     G:06:15.533     G:06:15.53     G:06:15.53     G:06:15.5      G:06:15.5      G:06:15.5      G:06:15.5      G:06:15.5      G:06:15.5      G:06:15.5      G:06:15.5      G:06:15.5      G:06:15.5      G:06:15.5      G:06:15.5      G:06:15.5      G:06:15.5      G:06:15      G:06:15                                                                                                    | PM 11 ><br>PM 11 ><br>Vendor 1<br>INTO2108<br>INTO2108<br>INTO2108<br>INTO2108<br>INTO2108<br>INTO2108<br>INTO2108<br>INTO2108<br>INTO2108<br>INTO2108<br>INTO2108                                                                                                    | Figure 1 (1997)<br>Figure 1<br>Figure 1                                                                                                    | 1-100 1<br>Object<br>Nam Dutoct<br>Nam None<br>Nam Dutoct<br>Nam None<br>Nam None<br>Nam Nam<br>Nam<br>Nam<br>Nam                                                                | 16)<br>0<br>13                                                           |
| Quick Fibers<br>T Nov (7129)<br>T Is programs (1)<br>T Os (nati (0)<br>T Closed (0)<br>Servers<br>DESKTOP F3305H                                                                                                    | Alerena No Sher Y<br>23 Tene<br>24 Cold is No 2115/0554<br>25 Cold is No 2115/0554<br>26 Cold is No 2115/0554<br>27 Cold is No 2115/0554<br>28 Cold is No 2115/0554<br>28 Cold is No 2115/054<br>29 Cold is No 2115/054<br>20 Cold is No 2115/054<br>20 Cold is No 2115/05                                                                                                    | Pirrty Lord<br>I<br>I<br>I<br>I<br>I<br>I<br>I<br>I<br>I<br>I<br>I<br>I<br>I<br>I<br>I<br>I<br>I<br>I<br>I   | Skote Lovel<br>1<br>1<br>1<br>1<br>1<br>1<br>1<br>1<br>1<br>1<br>1<br>1<br>1                                    | Sizie Nome<br>New<br>New<br>New<br>New<br>New<br>New<br>New<br>New<br>New<br>Ne                                            | Message<br>ANPR<br>ANPR<br>ANPR<br>ANPR<br>ANPR<br>ANPR<br>Intrusion<br>Intrusion<br>Intrusion<br>Intrusion                                                                                                    | Source<br>Enformal Tehannal<br>Universal Tehannal<br>Universal Tehannal<br>Universal Tehannal<br>Universal Tehannal<br>Hundrid Vasson XN2<br>Handrid Vasson XN2<br>Handrid Vasson XN2<br>Handrid Vasson XN2<br>Handrid Vasson XN2                                                                                                    | 511 PM                                                                                                    | Soona Comi Do<br>Conso 1 713<br>Conso 1 713<br>Cons | <ul> <li>Pro: Category Level (</li> <li>Pro: Category Level (</li> <li>Pro: D</li> <li>Pro: D</li> <li>Pro</li></ul>                                                                                                    | Guile Guile Salarian<br>Alam Definition<br>Alam Definition<br>Alam Definition<br>Alam Definition<br>Alam Definition<br>Alam Definition<br>Alam Definition<br>Alam Definition<br>Alam Definition<br>Alam Definition                                                                                                    | PM         H           PM         H           Vendor         T           INTOD (NC         T           INTOD (NC         T           INTOD (NC         T           INTOD (NC         T           INTOD (NC         T           INTOD (NC         T           INTOD (NC         T           INTOD (NC         T           INTOD (NC         T           INTOD (NC         T           INTOD (NC         T           INTOD (NC         T           INTOD (NC         T           INTOD (NC         T                                                                                                    | Reports<br>Reports<br>Ray Type<br>System<br>System<br>System<br>System<br>System<br>System<br>System<br>System<br>System                                                                                                    | 1-100 :<br>Dipect<br>Alare Discet<br>Nam None<br>Nam OL2C12<br>Nam OL2C12<br>Nam Num<br>Nam<br>Nam<br>Nam<br>Nam<br>Nam<br>Nam<br>Nam<br>Nam<br>Nam                              | 16)<br>0 <sup>-</sup><br>16                                              |
| Quel Flore<br>▼ New (7725)<br>▼ Isourgess (1)<br>▼ On held (0)<br>▼ Cloned (0)<br>Servers<br>■ DESIKTOP FS335511                                                                                                    | Alerena         Aler Solar         V           21         Time         Color         V           23         Solar         V         Solar         V           24         Solar         V         Solar         V           25         Solar         V         Solar         V           26         Solar         V         Solar         V           26         Solar         V         Solar         V           26         Solar         V         Solar         V           26         Solar         V         Solar         V           26         Solar         V         Solar         V           27         Solar         V         Solar         Solar         Solar           28         Solar         V         Solar         Solar                                                                                                    | Plotty Lood<br>1<br>1<br>1<br>1<br>1<br>1<br>1<br>1<br>1<br>1<br>1<br>1<br>1<br>1<br>1<br>1                  | Stote Lovel                                                                                                    | State Nonne<br>Now<br>Now<br>Now<br>Now<br>Now<br>Now<br>Now<br>Now<br>Now<br>Now                                          | Message<br>ANPR<br>ANPR<br>ANPR<br>ANPR<br>Hetraine<br>Intraine<br>Intraine<br>Intraine<br>Intraine<br>Intraine<br>Intraine                                                                                                    | Source<br>Environal Television<br>Universal Television<br>Universal Television<br>Henothe Vision XN2<br>Handha Vision XN2<br>Handha Vision XN2<br>Handha Vision XN2<br>Handha Vision XN2<br>Handha Vision XN2<br>Handha Vision XN2<br>Handha Vision XN2                                                                                                    | 517 PM<br>diver (42 205 175 146) -<br>diver (42 205 175 146) -<br>diver (42 205 175 146) -<br>diver (42 205 175 146) -<br>diver (42 205 176 146) -<br>4520 (121 146 156) -<br>4520 (121 146 156) -<br>4520 (121 146 156) -<br>4520 (121 146 156) -<br>4520 (121 146 156) -<br>4520 (121 156 156) -<br>6220 (121 156 156) -<br>6220 (121 156 156) -<br>6220 (121 156 156) -<br>6220 (121 156 156) -<br>6220 (121 156 156) -<br>6220 (121 156 156) -<br>6220 (121 156 156) -<br>6220 (121 156 156) -<br>6220 (121 156 156) -<br>6220 (121 156 156) -<br>6220 (121 156 156) -<br>6220 (121 156 156) -<br>620 (121 156 156) -<br>620 (121 156) -<br>620 (121 156) -<br>620 (121 156) -<br>620 (121 156) -<br>620 (121 156) -                                                                                                    | S20 PM           Cannes 1         713           Cannes 1         713           Cannes 1         713           Cannes 1         713           Cannes 1         713           Cannes 1         713           Cannes 1         713           Cannes 1         712           Saines 1         712           Saines 1         712           Saines 1         712           Saines 1         712           Saines 1         712           Saines 1         712           Saines 1         712           Saines 1         712           Saines 1         712                                                                                                    | <ul> <li>Pro Category Level</li> <li>He D</li> <li>He D</li> </ul>                                                                                                    | Collection<br>Goldent Scheringer<br>Alaen Definition<br>Alaen Definition<br>Alaen Definition<br>Alaen Definition<br>Alaen Definition<br>Alaen Definition<br>Alaen Definition<br>Alaen Definition<br>Alaen Definition<br>Alaen Definition<br>Alaen Definition                                                                                                    | PM         H           PM         H           WT023 (NS           WT023 (NS                                                                                                    | TelevineL bever<br>ass put<br>Televine<br>System<br>System<br>System<br>System<br>System<br>System<br>System<br>System<br>System<br>System<br>System                                                                                                    | 1-100 :<br>Dipect<br>Harr Dipect<br>Harr Discor<br>Alam None<br>Nam Discor<br>Alam Discor<br>Alam Alam<br>Alam<br>Nam<br>Nam<br>Nam<br>Nam<br>Nam                                | ទ                                                                        |
| Quick Filters<br>▼ Nexe (7/29)<br>▼ Is propose (1)<br>▼ Created (0)<br>▼ Chend (0)<br>Servers<br>■ DESKTOP FS305H                                                                                                    | Alarena Ab Silver ><br>3 Tane<br>3 Color 19 M 21102045<br>4 Color 19 M 21102045<br>3 Color 19 M 21102045<br>3 Color 19 M 2110204<br>4 Color 21 M 2110204<br>4 Color 21 M 2110204<br>4 Color 25 M 2110204<br>4 Color 25 M 2110204<br>4 Color 25 M 2110204<br>4 Color 25 M 2110204<br>4 Color 25 M 2110204<br>4 Color 25 M 2110204<br>4 Color 25 M 2110204<br>4 Color 25 M 2110204<br>5 Color 25 M 2110204<br>5 Color 25 M 2100<br>5 Color 25 M 2100<br>5 Color 25                                                                                                    | Party Lord<br>1<br>1<br>1<br>1<br>1<br>1<br>1<br>1<br>1<br>1<br>1<br>1<br>1<br>1<br>1<br>1<br>1<br>1         | Stote Lovel<br>3<br>1<br>7<br>1<br>7<br>7<br>7<br>1<br>1<br>1<br>1<br>1<br>1<br>1<br>1<br>1<br>1<br>1<br>1<br>1 | State Northe<br>Film<br>New<br>New<br>New<br>New<br>New<br>New<br>New<br>New<br>New<br>New                                 | Message<br>ANPR<br>ANPR<br>ANPR<br>Intrusion<br>Intrusion<br>Intrusion<br>Intrusion<br>Intrusion                                                                                                    | States<br>Balance Takanan<br>Universit Tahanan<br>Universit Tahanan<br>Universit Tahanan<br>Universit Tahanan<br>Universit Tahanan<br>Universit Tahanan<br>Hanaha Vision XN2<br>Hanaha Vision XN2<br>Hanaha Vision XN2<br>Hanaha Vision XN2<br>Hanaha Vision XN2<br>Hanaha Vision XN2<br>Hanaha Vision XN2                                                                                                    | Star PM<br>Star PM<br>Sta                                                                                                    | 250 AU                                                                                                    | Pro Calegory Level 1     Pro Calegory Level 1     Pro Calegory Level 1     He 0     He 0     He 0     He 0     He 0     He 0     He 0     He 0     He 0     He 0     He 0     He 0     He 0     He 0     He 0     He 0                                                                                                    | Guest 5.533<br>Guest 5.533<br>Alexe Definition<br>Alexe Definition<br>Alexe Definition<br>Alexe Definition<br>Alexe Definition<br>Alexe Definition<br>Alexe Definition<br>Alexe Definition<br>Alexe Definition<br>Alexe Definition<br>Alexe Definition                                                                                                    | PM         11           PM         11           PM         10           PM         10           PM         < | Televine beiver<br>stag para<br>Fage Date<br>System<br>System                                                                                                    | 1.100 :<br>Object<br>Nam Dubor<br>Nam Dubor<br>Nam Dubor<br>Nam None<br>Nam Nam<br>Nam<br>Nam<br>Nam<br>Nam<br>Nam                                                               | 16)<br>0' 12                                                             |
| (2,454 Fibure<br>▼ hore (7125)<br>▼ to hold (0)<br>▼ Chend (0)<br>Servers<br>■ DESIGTOR #530634                                                                                                    | Abuma         Ab abor         Image: Control of the control of the con                                                                                                    | Placety Lovel<br>1<br>1<br>1<br>1<br>1<br>1<br>1<br>1<br>1<br>1<br>1<br>1<br>1<br>1<br>1<br>1<br>1<br>1<br>1 | State Lovel<br>1<br>1<br>1<br>1<br>1<br>1<br>1<br>1<br>1<br>1<br>1<br>1<br>1                                    | Sinte Nome<br>How<br>Now<br>How<br>How<br>How<br>How<br>How<br>How<br>How<br>How<br>Now<br>Now<br>Now<br>How<br>How<br>How | Message<br>ANPR<br>ANPR<br>ANPR<br>ANPR<br>Intrase<br>Intrase<br>Intrase<br>Intrase<br>Intrase<br>Intrase<br>Intrase<br>Intrase<br>Intrase<br>Intrase                                                                                                    | Source<br>California (1 doctored<br>Universia (1 doctored<br>Universia (1 doctored<br>Universia (1 doctored<br>Universia (1 doctored)<br>Honola Vision XM2<br>Hanada Vision XM2<br>Hanada Vision XM2<br>Hanada Vision XM2<br>Hanada Vision XM2<br>Hanada Vision XM2<br>Hanada Vision XM2<br>Hanada Vision XM2                                                                                                    | 11 M<br>11 M<br>1 | Source         Date         Dis           Cances         713         Cances         713           Cances         713         Cances         713           Cances         713         Cances         713           Cances         713         Cances         713           Sciences         712         Sciences         712           Sciences         712         Sciences         712           Sciences         712         Sciences         712           Sciences         712         Sciences         712                                                                                                    | Proc Category Level 6     Proc Category Level 6     Mie 10     Mie 0     Mie 0    | Guerra Constantia Constantia Cons | Vendor         I           PM         II           Introduced         I           Introduced         I                                                                                                    | Televine provide<br>Televine provide<br>Televine<br>Televine<br>Televine<br>System<br>System<br>Syst | 1-100 :<br>Open<br>Desci<br>Harr Discor<br>Nam None<br>Nam Discor<br>Nam Nam<br>Nam<br>Nam<br>Nam<br>Nam<br>Nam<br>Nam                                                           | نان الم                                                                  |
| Queck Filters<br>▼ Inter(7129)<br>▼ In programmers(1)<br>▼ On hold (0)<br>▼ Choned (0)<br>Servers<br>■ DESECTOR FS20(CH)                                                                                                    | Alterna         Alterna           22         Tare:           23         6.000 16 FM 2010.0004           24         6.000 16 FM 2010.0004           25         6.000 16 FM 2010.0004           26         6.000 17 FM 2010.0004           26         6.000 17 FM 2010.0004           26         6.000 17 FM 2010.0004           26         6.000 57 FM 2010.0004           26         6.000 55 FM 2010.0004           26         6.000 55 FM 2010.0004                                                                                                    | Party Lost<br>1<br>1<br>1<br>1<br>1<br>1<br>1<br>1<br>1<br>1<br>1<br>1<br>1<br>1<br>1<br>1<br>1<br>1<br>1    | Stote Level                                                                                                    | Sinte Norne<br>How<br>Nosa<br>How<br>How<br>How<br>How<br>How<br>How<br>How<br>How<br>How<br>How                           | Mcsage<br>ANFR<br>ANFR<br>ANFR<br>ANFR<br>ANFR<br>Istuates<br>Istuates<br>Istuates<br>Istuates<br>Istuates<br>Istuates<br>Istuates<br>Istuates<br>Istuates<br>Istuates<br>Istuates<br>Istuates<br>Istuates<br>Istuates<br>Istuates<br>Istuates<br>Istuates | Stoarce<br>Estearcal I classical<br>Universal I classical<br>Universal I classical<br>Universal I classical<br>Universal I classical<br>Handra Vases XN2<br>Handra Vases XN2<br>Handra Vases XN2<br>Handra Vases XN2<br>Handra Vases XN2<br>Handra Vases XN2<br>Handra Vases XN2<br>Handra Vases XN2<br>Handra Vases XN2                                                                                                    | 511 PM<br>65449 (49 205 131 546) (<br>64449 (49 205 175 146) (<br>64494 (49 205 175 146) (<br>64494 (49 205 175 146) (<br>6449 (49 205 175 146) (<br>6420 (110 146 346) -C<br>6420 (110 146 346) -C<br>6420 (110 146) -C 6420 (110 146) -C 6420 (110 146) -C 6420 (110 14                                                                                                    | SSDAL           Clevels J         753           Canvas J         753           Canvas J         713           Content J         713           Content J         713           Content J         713           Content J         713           Content J         713           Content J         713           Content J         712           Stream J         712           Content J         712           Content J         712     <                                                                                                    | Pro: Category Level     Pro: Category Level     Pro: Category Level     He     D     He     D     He     | G-08:15.533     G-08:15.533     G-08:15.533     G-08:15.533     G-08:15.533     G-08:15.533     G-08:15.533     G-08:15.533     G-08:15.533     G-08:15.533     G-08:15.53     G-08:15.5     G-08:15.5     G-08:15     G-08:15     G-08      | PM         II         >           PM         II         >           Introduction         T            Introduction         S            Introduction         S            Introduction         S            Introduction         S            Introduction         S            Introduction         S            Introduction         S            Introduction         S            Introduction         S            Introduction             Introduction                                                                                                    | TotovineL beiver<br>as pur<br>Frageorie<br>fag Type<br>System<br>System                                                                                                    | 1-100 s<br>Obed<br>Harr FoldSCF<br>Harr FoldSCF<br>Harr Dutch<br>Harr Dutch<br>Harr Dutch<br>Harr<br>Marr<br>Marr<br>Marr<br>Marr<br>Marr<br>Marr<br>Marr                        | 6)<br>0<br>10                                                            |
| Quest Filves<br>▼ Nov (7128)<br>▼ Is programs (1)<br>▼ On table (0)<br>▼ Chrond (0)<br>Servers<br>■ DESKTOP #530601                                                                                                    | Abuma         Abuma         N           Image: The main state of the state state st                                                                                                    | Placty Lord<br>1<br>1<br>1<br>1<br>1<br>1<br>1<br>1<br>1<br>1<br>1<br>1<br>1<br>1<br>1<br>1<br>1<br>1<br>1   | Stote Lowerd<br>1<br>1<br>1<br>1<br>1<br>1<br>1<br>1<br>1<br>1<br>1<br>1<br>1                                   | Sitole Norse<br>From<br>Nors<br>Nors<br>Nors<br>Nors<br>Nors<br>Nors<br>Nors<br>Nors                                       | Message<br>ANPR<br>ANPR<br>ANPR<br>ANPR<br>Intrusion<br>Intrusion<br>Intrusion<br>Intrusion<br>Intrusion<br>Intrusion<br>Intrusion<br>Intrusion                                                                                                    | Source<br>Universal Telescond<br>Universal Telescond<br>Universal Telescond<br>Universal Telescond<br>Herodes Vision 2002<br>Herodes Vision 2002<br>Herodes Vision 2002<br>Herodes Vision 2002<br>Herodes Vision 2002<br>Herodes Vision 2002<br>Herodes Vision 2002<br>Herodes Vision 2002<br>Herodes Vision 2002<br>Herodes Vision 2002<br>Herodes Vision 2002<br>Herodes Vision 2002<br>Herodes Vision 2002               | 11 M<br>11 M<br>1 | Source         Date         Dist           Cannes 1         713           Cannes 1         713           Cannes 1         713           Cannes 1         713           Cannes 1         713           Cannes 1         713           Series 1         713           Series 1         712           Series 1         712           Series 1         712           Series 1         712           Series 1         712           Series 1         712           Series 1         712           Series 1         712           Series 1         712           Series 1         712           Series 1         712           Series 1         712           Series 1         712           Series 1         712           Series 1         713           Series 1         714           Series 1         715           Series 1         711           Series 1         711                                                                                                    | Proc Category Level 6     Proc Category Level 6     Mit 10     Mit 0     Mit 0    | Cocce 15:533<br>6:08:15:533<br>Rate<br>Alam Definition<br>Alam Definition<br>Alam Definition<br>Alam Definition<br>Alam Definition<br>Alam Definition<br>Alam Definition<br>Alam Definition<br>Alam Definition<br>Alam Definition<br>Alam Definition<br>Alam Definition<br>Alam Definition                                                                                                    | Vendor         T           Vendor         T           Vendor         T           Vendor         T           Vendor         T           Vendor         T           Vendor         T           Vendor         T           NTD2/DK         NTD2/DK           NTD2/DK         NTD2/DK           NTD2/DK         NTD2/DK           NTD2/DK         NTD2/DK           NTD2/DK         NTD2/DK           NTD2/DK         NTD2/DK                                                                                                    | Testavitet betver<br>ass pu<br>Fingenetic<br>Tage<br>System<br>System<br>System<br>System<br>System<br>System<br>System<br>System<br>System<br>System<br>System<br>System<br>System<br>System<br>System<br>System<br>System<br>System                                                                                                    | 1-100 :<br>Dipact<br>Dipact<br>Nam Dictoct<br>Nam Dictoct<br>Nam Dictoct<br>Nam Dictoct<br>Nam Dictoct<br>Nam Nam<br>Nam<br>Nam<br>Nam<br>Nam<br>Nam<br>Nam<br>Nam<br>Nam<br>Nam | (6)<br>(7)<br>(7)<br>(7)<br>(7)<br>(7)<br>(7)<br>(7)<br>(7)<br>(7)<br>(7 |
| Quick Filters<br>▼ hex (722)<br>▼ hex (723)<br>▼ check (0)<br>▼ Check (0)<br>▼ Check (0)<br>■ DESKTOP FS38CHI                                                                                                    | Alerenta         Alerenta           22         Tame           23         Control 100 2010 2004           24         Control 100 2010 2004           25         Control 100 2010 2004           26         Control 100 2010 2004           26         Control 100 2010 2004           26         Control 100 2010 2004           26         Control 100 2010 2014           26         Control 100 2014           26         Control 100                                                                                                    | Party Lord<br>1<br>1<br>1<br>1<br>1<br>1<br>1<br>1<br>1<br>1<br>1<br>1<br>1<br>1<br>1<br>1<br>1<br>1<br>1    | Skote Lovel<br>1<br>1<br>1<br>1<br>1<br>1<br>1<br>1<br>1<br>1<br>1<br>1<br>1                                    | State Name<br>Fran<br>Nam<br>Nam<br>Nam<br>Nam<br>Nam<br>Nam<br>Nam<br>Nam<br>Nam<br>Nam                                   | Message<br>ANPR<br>ANPR<br>ANPR<br>ANPR<br>Intrusion<br>Intrusion<br>Intrusion<br>Intrusion<br>Intrusion<br>Intrusion<br>Intrusion<br>Intrusion<br>Intrusion<br>Intrusion                                                                                  | Stoarce<br>Estearce Tabareur<br>Universit Tabareur<br>Universit Tabareur<br>Universit Tabareur<br>Universit Tabareur<br>Universit Tabareur<br>Harode Vareur 392<br>Harode Vareur 392<br>Harode Vareur 392<br>Harode Vareur 392<br>Harode Vareur 392<br>Harode Vareur 392<br>Harode Vareur 392<br>Harode Vareur 392<br>Harode Vareur 392<br>Harode Vareur 392<br>Harode Vareur 392<br>Harode Vareur 392<br>Harode Vareur 392 | 231 PM<br>251 PM<br>251 PM                                                                                                    | SSD #           Carera 1         713           Carera 1         713           Carera 1         713           Carera 1         713           Carera 1         713           Carera 1         713           Carera 1         713           Carera 1         713           Carera 1         712           Stream 1         712           Carera 1         712           Carera 1         712                                                                                                    | Pro: Category Level 1     Pro: Category Level 1     Pro: Category Level 1     Hig 5     Hig 0     Hig 0     Hig | Goord States States Sta | PM         II         •           Vendor         II         •           Introduced         III         •           Introduced         IIII         •           Introduced         IIIII         •           Introduced         IIIIIIIIIIIIIIIIIIIIIIIIIIIIIIIIIIII                                                                                                    | Reporter<br>Reporter<br>Tag Pape<br>System<br>System<br>System<br>System<br>System<br>System<br>System<br>System<br>System<br>System<br>System<br>System<br>System<br>System<br>System<br>System<br>System<br>System<br>System<br>System<br>System<br>System<br>System<br>System                                                                                                    | 1-100 :<br>Cland<br>Nam Diact<br>Nam Diact<br>Nam Diact<br>Nam Diact<br>Nam Diact<br>Nam Nam<br>Nam<br>Nam<br>Nam<br>Nam<br>Nam<br>Nam<br>Nam<br>Nam<br>Nam                      | 16)<br>C 16                                                              |

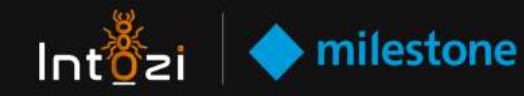

#### • Alarm Preview for ANPR

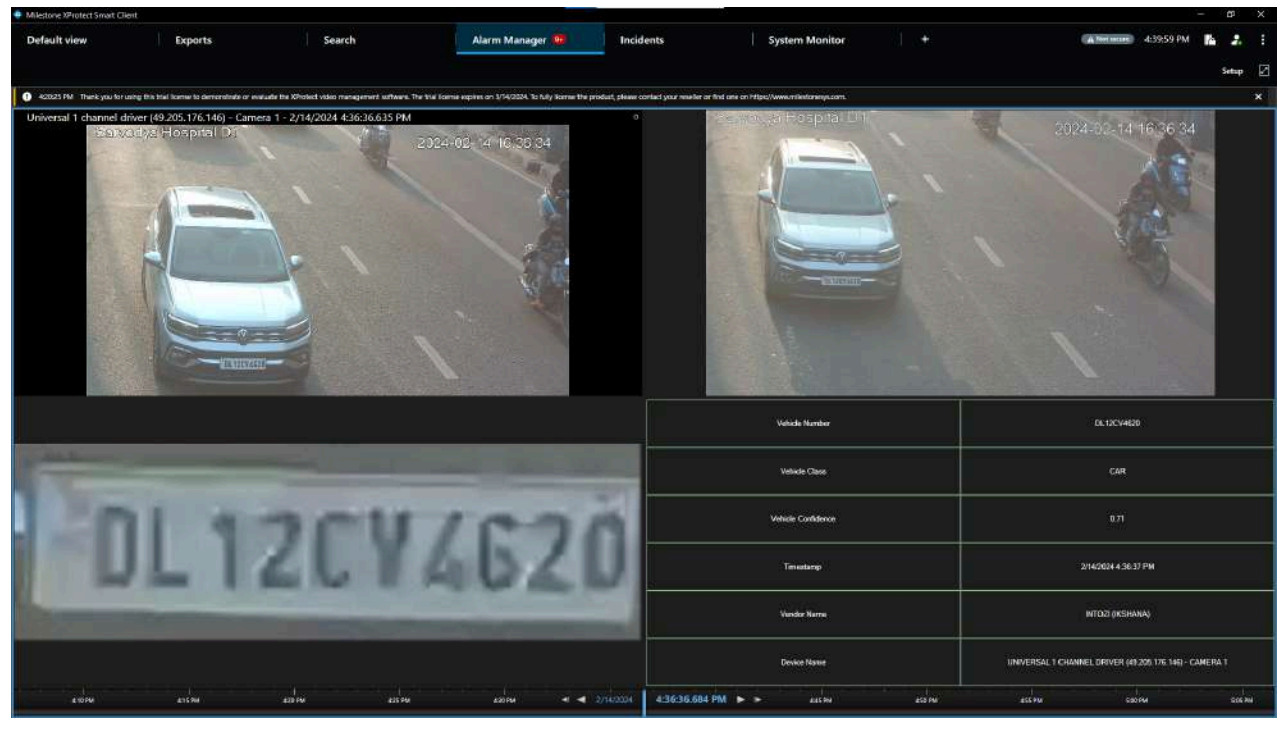

#### Alarm Preview for Intrusion Detection

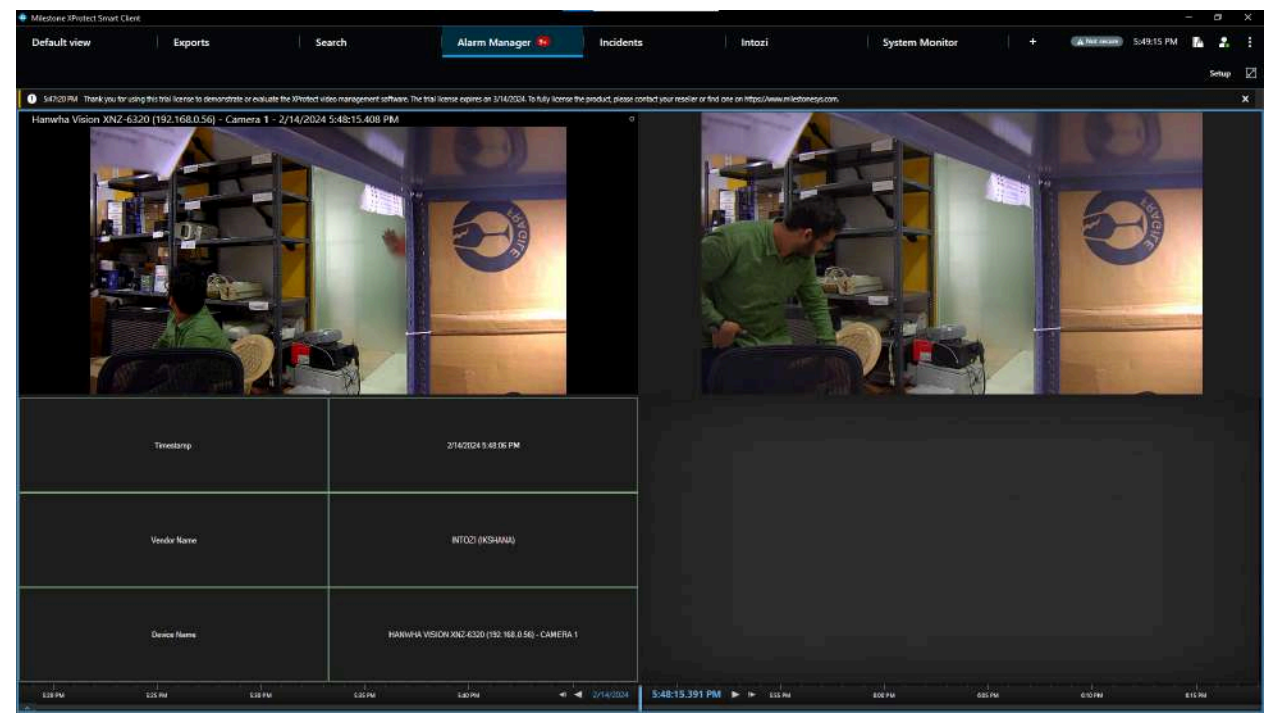

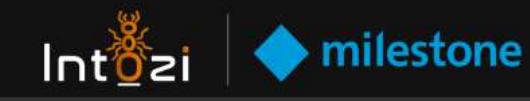

#### • Alarm Preview for Face Detection

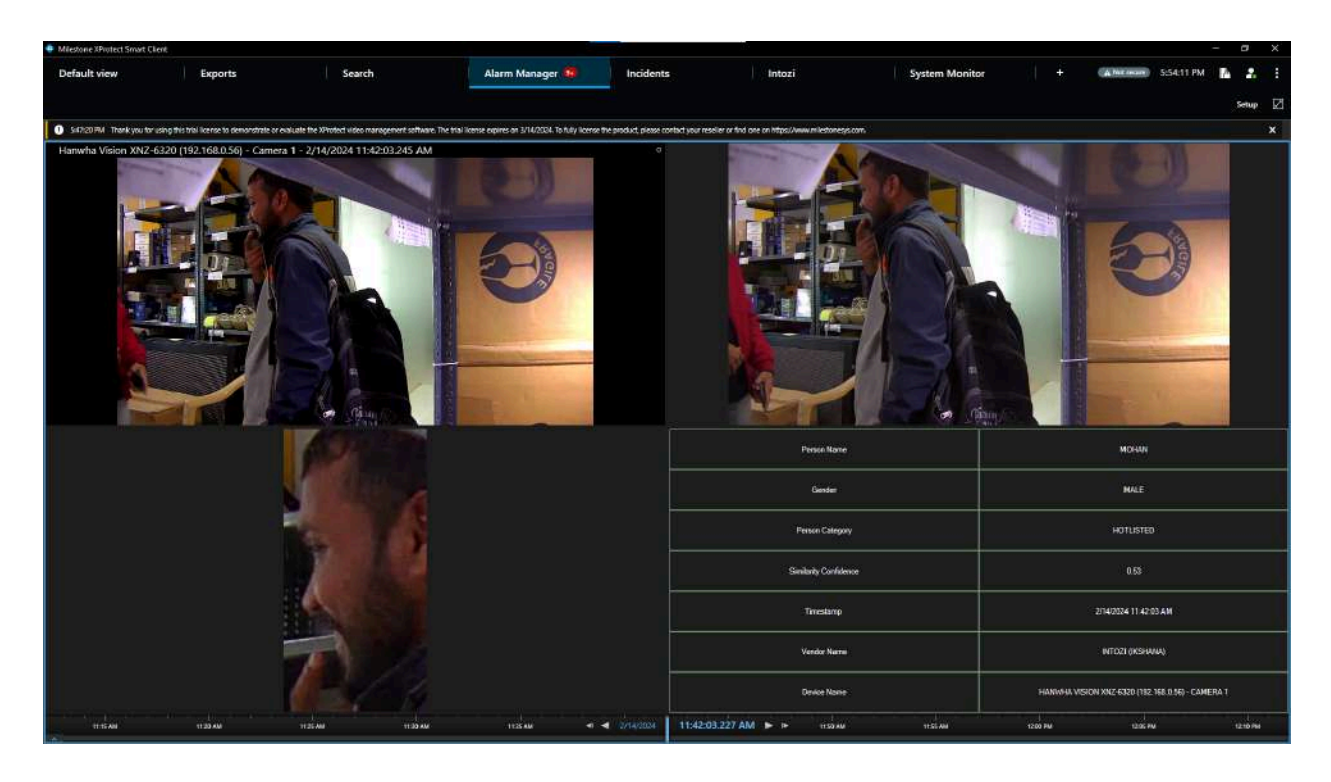

## **Configuration for the XProtect Management Client.**

- Select Analytics Events under Rules and Events tab.
- Under the Analytics Events tab, right-click and select Add New to create a new event.

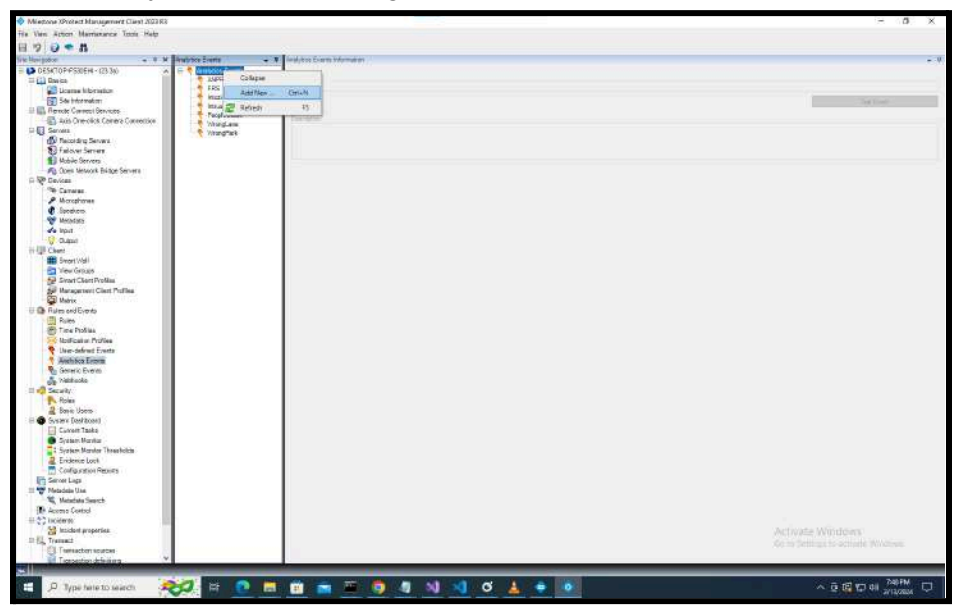

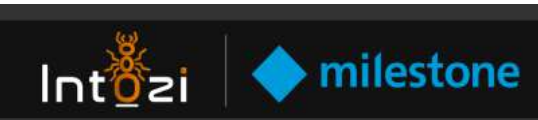

#### Add a New Analytics Events

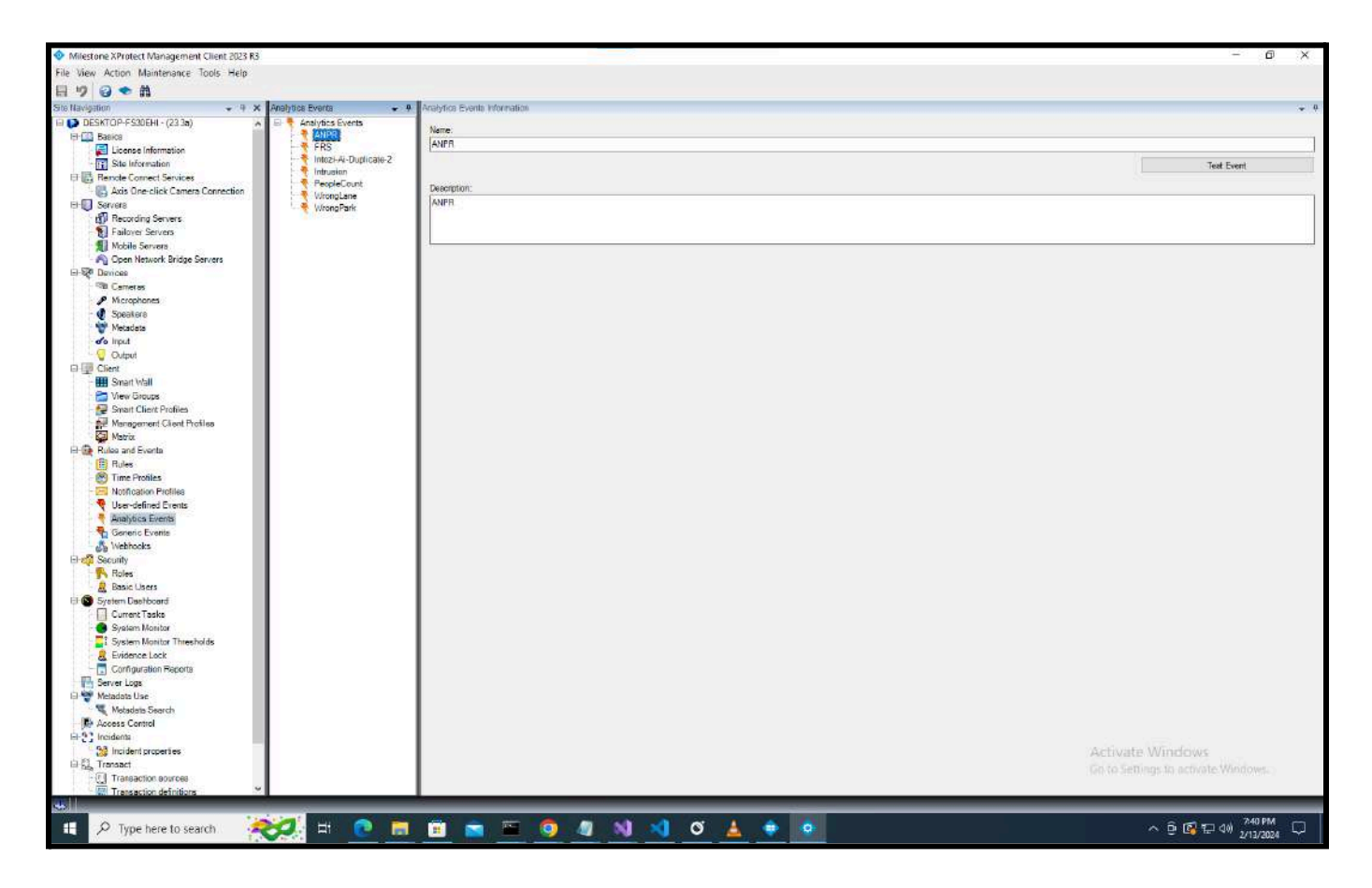

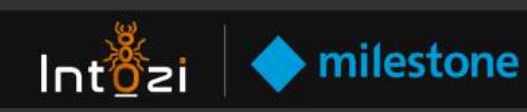

| Servers A Report                     |                                     |                                                                                                    |                                                                                                    |
|--------------------------------------|-------------------------------------|----------------------------------------------------------------------------------------------------|----------------------------------------------------------------------------------------------------|
| AD Recorder Server                   | Collapse                            |                                                                                                    |                                                                                                    |
| Falover Servers                      | Add Mey _ Chi+N                     |                                                                                                    |                                                                                                    |
| Mobile Servers                       |                                     |                                                                                                    |                                                                                                    |
| A Open Network Bridge Servers        | RC Refresh +3                       |                                                                                                    |                                                                                                    |
| Devices                              | - Paratria                          |                                                                                                    |                                                                                                    |
| The Carrierat                        |                                     |                                                                                                    |                                                                                                    |
| Microphonea                          | Carro -                             |                                                                                                    |                                                                                                    |
| C Speakers                           | Diggen                              |                                                                                                    |                                                                                                    |
| Netodata                             | Tripperty event:                    |                                                                                                    |                                                                                                    |
| () Original                          |                                     |                                                                                                    |                                                                                                    |
| Chart                                | 100 C 100 C                         |                                                                                                    |                                                                                                    |
| Seart Wall                           | Suppose -                           |                                                                                                    | 540                                                                                                    |
| Can View Groups                      | An and a second                     |                                                                                                    |                                                                                                    |
| 🔛 Smart Client Profiles              |                                     |                                                                                                    |                                                                                                    |
| Maragement Client Profiles           | No. 1988 Testan                     |                                                                                                    |                                                                                                    |
| Maata                                | C Stattiand                         | (Bat)                                                                                                    |                                                                                                    |
| Pules and Events                     | a second a first second second      |                                                                                                    |                                                                                                    |
| Time Dation                          |                                     |                                                                                                    |                                                                                                    |
| Interference Durklas                 | 11an                                |                                                                                                    |                                                                                                    |
| User-defined Events                  | O to favor the provide the provide  | and the base of the second state of the second second second second second second                                                                                                    |                                                                                                    |
| Aralytics Events                     |                                     |                                                                                                    |                                                                                                    |
| Severic Events                       | Barry purpose and                   | O Transformer                                                                                                    |                                                                                                    |
| 💑 Webhooks                           |                                     | 1. Contraction of the second second sec |                                                                                                    |
| Security                             |                                     | 7. Her.                                                                                                    |                                                                                                    |
| Poles                                | Talma Carrow                        | 12                                                                                                    |                                                                                                    |
| E Basic Usero                        |                                     | M                                                                                                    |                                                                                                    |
| Covert Tests                         | Operator addressional               |                                                                                                    |                                                                                                    |
| Seatern Monitor                      | These Bell                          | Lepsle                                                                                                    |                                                                                                    |
| System Monitor Threat olda           | East's Transit                      |                                                                                                    |                                                                                                    |
| 8 Evidence Look                      | Compared Streets                    |                                                                                                    |                                                                                                    |
| Configuration Reports                | DEse                                |                                                                                                    |                                                                                                    |
| Server Logs                          | Parlament 1, pervention             |                                                                                                    |                                                                                                    |
| Metadata Use                         | Infailable-contain                  |                                                                                                    |                                                                                                    |
| Meteriale Search                     |                                     |                                                                                                    |                                                                                                    |
| ACCRET COTTO                         | 104 447 2076                        |                                                                                                    |                                                                                                    |
| M Incident procedures                | New campoy (                        |                                                                                                    |                                                                                                    |
| Transact                             | Permit account to stars.            |                                                                                                    | The second second second second second second second second second second second second second second second se |
| Transaction sources                  |                                     |                                                                                                    |                                                                                                    |
| Transaction definitions              | Max-some merry                      |                                                                                                    |                                                                                                    |
| Aarra                                | Kentrolengender (d. Aufwerketoteren |                                                                                                    |                                                                                                    |
| 🥂 Alarn Definitora                   |                                     |                                                                                                    |                                                                                                    |
|                                      | 1                                   |                                                                                                    | Activate Windows                                                                                                |
| Alarm Data Sattings                  |                                     |                                                                                                    |                                                                                                    |
| Alem Data Settings<br>Sound Settings |                                     |                                                                                                    |                                                                                                    |

• Next, Create a new Alarm Event

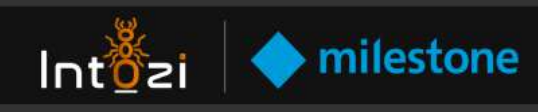

• Now bind the alarm with the ANPR analytics event.

| agaben                                                               | ▼ ₽ × Alerm Definitions |                                                                                                    |                                                        |                                      |
|----------------------------------------------------------------------|-------------------------|----------------------------------------------------------------------------------------------------|--------------------------------------------------------|--------------------------------------|
| C Servera                                                            | A 🖂 🥑 Alarm Definitions | Alarm definition                                                                                                    |                                                        |                                      |
| D Recording Servers                                                  | Jaarm 1                 | Fraile                                                                                                    | Ø                                                      |                                      |
| Failover Servers                                                     | AlamFRS                 | . and approximately a second second sec |                                                        |                                      |
| Mobile Servers                                                       | Alamir HSZ              | Nane.                                                                                                    | Alsm 1                                                 |                                      |
| N Open Network Bridge Server                                         |                         | Instructions:                                                                                                    |                                                        |                                      |
| Devices                                                              |                         |                                                                                                    |                                                        |                                      |
| <ul> <li>Cameras</li> <li>Nicconhonar</li> </ul>                     |                         |                                                                                                    |                                                        |                                      |
| Speakers                                                             |                         | Tripper                                                                                                    |                                                        |                                      |
| Metadate                                                             |                         | Terrent                                                                                                    |                                                        |                                      |
| o Input                                                              |                         | inggering event.                                                                                                    | Analysica Eventa                                       |                                      |
| Output                                                               |                         |                                                                                                    | Analytica Events                                       |                                      |
| Client                                                               |                         | and the second second se                                                                                                    | Device Events                                          |                                      |
| Smart Wall                                                           |                         | 2001006                                                                                                    | Hardware Events                                        |                                      |
| View Groups                                                          |                         | Adivation period                                                                                                    | Recording Server Events<br>Surface Events              |                                      |
| Smart Client Profiles                                                |                         | () Time profile:                                                                                                    | System Monitor Events                                  |                                      |
| Contrastagement Client Provies                                       |                         |                                                                                                    | Transaction events                                     |                                      |
| Pulse and Events                                                     |                         | L Ever based                                                                                                    |                                                        |                                      |
| Rules                                                                |                         |                                                                                                    | Stop:                                                  | 5                                    |
| Time Profiles                                                        |                         |                                                                                                    |                                                        |                                      |
| Notification Profiles                                                |                         | map                                                                                                    |                                                        |                                      |
| 👎 User-defined Events                                                |                         | Rem manager view:                                                                                                    | O Smert map                                            |                                      |
| Analytics Events                                                     |                         |                                                                                                    | (i) Non                                                |                                      |
| Ceneric Events                                                       |                         | service of                                                                                                    |                                                        |                                      |
| Salora                                                               |                         | Related map:                                                                                                    |                                                        |                                      |
| Roles                                                                |                         | Operator ection required                                                                                                    |                                                        |                                      |
| 🥂 Basic Users                                                        |                         | Time limit:                                                                                                    | Timinuta                                               |                                      |
| System Dashboard                                                     |                         |                                                                                                    |                                                        | 11.228.0                             |
| Current Tasks                                                        |                         | eventa mogeneo                                                                                                    | 1                                                      | 34403                                |
| System Monitor                                                       |                         | Other                                                                                                    |                                                        |                                      |
| <ul> <li>System monitor i meanorda</li> <li>Evidence Lock</li> </ul> |                         | Belated cameras:                                                                                                    | Universal 1 channel driver (102.83.144.166) - Camera 1 | Select                               |
| Configuration Reports                                                |                         | for the second second                                                                                                    |                                                        |                                      |
| Server Logs                                                          |                         | hea aam owner.                                                                                                    |                                                        |                                      |
| Metadata Use                                                         |                         | Initial alarm priority                                                                                                    | 1: High                                                |                                      |
| Metedata Search                                                      |                         | Alam category                                                                                                    |                                                        |                                      |
| Access Control                                                       |                         | Contraction of the local                                                                                                    |                                                        | Print                                |
| noidents                                                             |                         | Events inggried by dam.                                                                                                    | No.                                                    | 1986                                 |
| Transact                                                             |                         | Attochine alern:                                                                                                    |                                                        |                                      |
| Transaction sources                                                  |                         | Alerm assignable to Administrators                                                                                                    |                                                        |                                      |
| Transaction definitions                                              |                         |                                                                                                    |                                                        |                                      |
| Alarma                                                               |                         | 1                                                                                                    |                                                        |                                      |
| Alarm Definitions                                                    |                         |                                                                                                    |                                                        |                                      |
| Alarm Data Settinge                                                  |                         |                                                                                                    |                                                        | Activate Windows                     |
| Sound Settings                                                       |                         |                                                                                                    |                                                        | Go to Settings to activitte Windows. |
| RIP Hug-ms                                                           |                         |                                                                                                    |                                                        |                                      |

• Select the camera with which you want to bind the events.

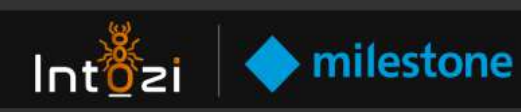

| Alarm Definitions -    | - P Alarm Definition Information                                                                                                    |                                                        | <b>+ #</b>                            |  |  |  |  |  |
|------------------------|----------------------------------------------------------------------------------------------------|--------------------------------------------------------|---------------------------------------|--|--|--|--|--|
| E- 🧏 Alarm Definitions | Alarm definition                                                                                                    |                                                        |                                       |  |  |  |  |  |
| AlarmFRS               | Enable:                                                                                                    |                                                        |                                       |  |  |  |  |  |
| AlarmFRS2              | Name.                                                                                                    | Aam 1                                                  |                                       |  |  |  |  |  |
|                        | Instructions;                                                                                                    |                                                        | <i></i>                               |  |  |  |  |  |
|                        |                                                                                                    |                                                        |                                       |  |  |  |  |  |
|                        | Trigger                                                                                                    |                                                        |                                       |  |  |  |  |  |
|                        | Triggering event:                                                                                                    | Analytics Events                                       |                                       |  |  |  |  |  |
|                        |                                                                                                    | ANPR                                                   |                                       |  |  |  |  |  |
|                        | Source Colored Conserver                                                                                                    | Select                                                 |                                       |  |  |  |  |  |
|                        | Activa                                                                                                    | ^                                                      | 1 Martin Contractor                   |  |  |  |  |  |
|                        | Ti Type filter All                                                                                                    | · · ·                                                  | · · · · · · · · · · · · · · · · · · · |  |  |  |  |  |
|                        | O E Groups Servers                                                                                                    | Selected                                               | Select                                |  |  |  |  |  |
|                        | B- DESKTOP-FS30EHI                                                                                                    | The Universal 1 channel driver (103.83                 | Seed.                                 |  |  |  |  |  |
|                        | Map                                                                                                    | Universal 1 channel driver (49,205)                    |                                       |  |  |  |  |  |
|                        | Nam                                                                                                    |                                                        |                                       |  |  |  |  |  |
|                        | and the second second sec | Add                                                    |                                       |  |  |  |  |  |
|                        | Palate                                                                                                    | Remove                                                 | v                                     |  |  |  |  |  |
|                        | Opera                                                                                                    |                                                        |                                       |  |  |  |  |  |
|                        | Time ti                                                                                                    |                                                        | Ŷ                                     |  |  |  |  |  |
|                        | Event                                                                                                    |                                                        | Select                                |  |  |  |  |  |
|                        | Other                                                                                                    | OK Cancel                                              |                                       |  |  |  |  |  |
|                        | Related camerae.                                                                                                    | Universal 1 channel driver (103.83.144.164) - Camera 1 | Select                                |  |  |  |  |  |
|                        | Initial alarm owner:                                                                                                    |                                                        | ×                                     |  |  |  |  |  |
|                        | Initial alarm priority:                                                                                                    | 1: High                                                | *                                     |  |  |  |  |  |
|                        | Alarm category:                                                                                                    |                                                        | ~                                     |  |  |  |  |  |
|                        | Events toggered by alarm:                                                                                                    |                                                        | Select                                |  |  |  |  |  |
|                        | Auto close siare:                                                                                                    |                                                        |                                       |  |  |  |  |  |
|                        | Alarm assignable to Administrators.                                                                                                    |                                                        |                                       |  |  |  |  |  |
|                        |                                                                                                    |                                                        |                                       |  |  |  |  |  |
|                        |                                                                                                    |                                                        |                                       |  |  |  |  |  |
|                        |                                                                                                    |                                                        | Activate Windows                      |  |  |  |  |  |
|                        |                                                                                                    |                                                        | to to settings to activate Windows.   |  |  |  |  |  |
| _                      |                                                                                                    |                                                        |                                       |  |  |  |  |  |

## **Rules Definition for Events**

• Rule definition is shown below for FRS event

| Rule Information                                                                                                    |
|----------------------------------------------------------------------------------------------------|
|                                                                                                    |
| Name:                                                                                                    |
| FRS_RULE                                                                                                    |
|                                                                                                    |
| Description:                                                                                                    |
|                                                                                                    |
|                                                                                                    |
|                                                                                                    |
|                                                                                                    |
|                                                                                                    |
|                                                                                                    |
| ✓ Active                                                                                                    |
| Definition:                                                                                                    |
| Perform an action on FaceRecognitionSystem(FRS) (Analytics Events)                                                             |
| from Hanwha Vision XNZ-6320 (192.168.0.56) - Camera 1                                                                          |
| start recording immediately on <u>Hanwha Vision XNZ-6320 (192.168.0.56) - Camera 1</u><br>and Save attached images in database |
|                                                                                                    |
| Perform action 1 second after                                                                                                  |
| stop recording <u>5 seconds after</u>                                                                                          |
|                                                                                                    |
|                                                                                                    |
|                                                                                                    |
|                                                                                                    |
|                                                                                                    |
|                                                                                                    |